TECHNICAL REPORT STANDARD TITLE PAGE

| 1. Report No.                                                                                                    | 2. Government Acce                                                                                                    | ssion No.                                                                                                    | 3. Recipient's Catalog No.                                                                                                    |
|----------------------------------------------------------------------------------------------------|----------------------------------------------------------------------------------------------------|----------------------------------------------------------------------------------------------------|----------------------------------------------------------------------------------------------------|
| FHWA/TX-88/399-1F, Vol. II                                                                                                    |                                                                                                    |                                                                                                    |                                                                                                    |
| 4. Title and Subtitle                                                                                                    |                                                                                                    | <u></u>                                                                                                    | 5. Report Date                                                                                                    |
| Accident Analysis for Urba                                                                                                    | n Freeways                                                                                                    |                                                                                                    | May 1988                                                                                                    |
| Volume II. Maap User Manu                                                                                                    | ial                                                                                                    |                                                                                                    | 6. Performing Organization Code                                                                                                    |
| 7. Author's)                                                                                                    |                                                                                                    |                                                                                                    | 8. Performing Organization Report No.                                                                                                    |
| Rebecca Yette, Don Young a                                                                                                    | and David Prov                                                                                                    | ines                                                                                                    | Research Report 399-1F,Vol.I                                                                                                    |
| 9. Performing Organization Name and Addre<br>Texas Transportation Inst                                                                                                    | s;<br>itute                                                                                                    |                                                                                                    | 10. Work Unit No.                                                                                                    |
| The Texas A&M University                                                                                                    | System                                                                                                    |                                                                                                    | 11. Contract or Grant No.                                                                                                    |
| College Station, Texas 7.                                                                                                    | /843-3135                                                                                                    |                                                                                                    | Study No. 2-18-84-399                                                                                                    |
|                                                                                                    |                                                                                                    | · · · · · · · · · · · · · · · · · · ·                                                                                     | 13. Type of Report and Period Covered                                                                                                    |
| 12. Sponsoring Agency Name and Address<br>Texas State Department of<br>Transportation: Transporta                                                                                | Highways and F<br>ation Planning                                                                                               | <sup>p</sup> ublic<br>Division                                                                                            | Final - September 1983<br>May 1988                                                                                                    |
| P. 0. Box 5051                                                                                                    |                                                                                                    |                                                                                                    | 14. Sponsoring Agency Court                                                                                                    |
| Austin, Texas 78763                                                                                                    |                                                                                                    |                                                                                                    |                                                                                                    |
| Research performed in coop<br>Accident Rates Along Urban<br>Other Remedial Measures An<br>16. Abstract                                                                           | peration with [<br>n Freeways To [<br>re Required                                                                              | DOT, FHWA. Rese<br>Determine Where                                                                                        | earch Study Title: Analysis o<br>and When Added Enforcement o                                                                                                    |
| documentation of the<br>report describes in<br>the results the and<br>An overview of the<br>to provide the ana<br>computer-generated<br>traffic engineers a<br>throughout Texas. | ne Microcompute<br>n detail the ac<br>alyst can expec<br>process used t<br>lyst with the n<br>reports. This<br>and highway saf | r Accident Ana<br>tions to be ta<br>t as the compu<br>o create the a<br>ecessary infor<br>report is des<br>ety analysts i | lysis Program. This<br>ken by the analyst and<br>ter program is executed.<br>nalysis data is included<br>nation to interpret the<br>igned to be used by<br>n the District offices |
|                                                                                                    |                                                                                                    |                                                                                                    | · · · · · · · · · · · · · · · · · · ·                                                                                                    |
|                                                                                                    |                                                                                                    |                                                                                                    |                                                                                                    |
| 17. Key Words                                                                                                    |                                                                                                    | 18. Distribution State                                                                                                    | ment                                                                                                    |
| Microcomputer; Accident A<br>High Accident Location; H                                                                                                    | nalysis;<br>ighway Safety                                                                                                    | No restrictio<br>available to<br>National Tech<br>5285 Port Roy<br>Springfield,                                           | n. This document is<br>the public through the<br>nical Information Service<br>al Road<br>Virginia 22161                                                                           |
| 19. Security Classif. (of this report)                                                                                                    | 20. Security Clas                                                                                                    | sif. (of this page)                                                                                                    | 21. No. of Pages 22. Price                                                                                                    |
| Unclassified                                                                                                    | Unclassi                                                                                                    | tied                                                                                                    | 96                                                                                                    |
| Form DOT F 1700.7 (8-69)                                                                                                    |                                                                                                    |                                                                                                    |                                                                                                    |

.

.

.

.

. .

.

# ACCIDENT ANALYSIS FOR URBAN FREEWAYS

### VOLUME II. MAAP USER MANUAL

By

Rebecca Yette

Don Young

David Provines

# Research Report 399-1F Volume II

on

Research Study Number 2-18-84-399 Analysis of Accident Rates Along Urban Freeways To Determine Where and When Added Enforcement or Other Remedial Measures Are Required

# Sponsored By

Texas State Department of Highways and Public Transportation

In Cooperation With

Federal Highway Administration U. S. Department of Transportation

May 1988

Texas Transportation Institute The Texas A&M University System College Station, Texas 77843

#### hertersterstunderstanderstanderstanden instruktioningkontenden instruktioningkontenden i 33 Approximate Conversions from Metric Measures Approximate Conversions to Metric Measures 3 Symbol To Find Multiply by Symbol When You Know Symbol **To** Find Multiply by When You Know 2 Symbol LENGTH 30 inches in, LENGTH 0.04 millimeters mm in 5 0.4 inches centimeters cm 'n feet meters 3.3 m γđ . yards \*2.5 cm 1.1 centimeters 2 m meters inches ın. mı cm 0.6 miles 30 continuitors. kilometers tt lest 0.9 meters m vards γđ 1 km 1.6 kilometers ការ miles AREA 16 AREA in<sup>2</sup> yd<sup>2</sup> mi<sup>2</sup> cm² m² Jum² square inches 0.16 square centimeter: cm² m² m² square yards 15 1.2 square meters in<sup>2</sup> ft<sup>2</sup> yd<sup>2</sup> mi<sup>2</sup> square contimeters 6.5 square inches square miles square kilometers 0.4 aquare meters 0.09 square feet 2.5 hectares (10,000 m<sup>2</sup>) acres ha 0.8 square meters 1 square yards square kilometers square miles 2.6 hectares ha 0.4 acres 2 MASS (weight) MASS (weight) 2 oz 0.036 ounces grams 9 9 kg 2.2 pounds \* 28 kilograms grams kg ounces = **6**7 1.1 short tons tonnes (1000 kg) 0.45 kilograms pounds 1 ib 1 0,9 tonnes short tons 2 (2000 lb) VOLUME VOLUME . ti oz fluid ounces 0.03 milluliters mi mi pt milliters 5 2.1 pints teaspoons I. liters tsp ml QUARTS qt 15 milliture 1.06 tablespoons liters Tosp 1 мI ... gal ft<sup>3</sup> milliliters 30 0.26 galions fluid ounces رس سع ا liters fi oz 1 0.24 liters 36 cubic feet c cups cubic meters ÿd<sup>3</sup> 1 liters cubic yards pints 0.47 1.3 Cubic meters pt qt Т 0.95 liters quarts 1 gallons 3.0 liters gal ft<sup>3</sup> ", ", TEMPERATURE (exact) cubic feet 0.03 cubic meters ø 83 yd<sup>3</sup> cubic meters 0,76 cubic yards °۶ 9/5 (then Fahrenheit TEMPERATURE (sxact) °c Celsius . add 32) temperature 1emperature 3 °c 5/9 (after Celsius °F Fahrenheit •F subtracting temperature 212 temperature 98.6 32 •F 200 | 32) -120 160 80 140 40 ۵ 40 .... 100 60 20 · ò -40 •c - 20 E

### METRIC CONVERSION FACTORS

# DISCLAIMER

The statements and claims expressed in this document are statements and claims of the authors, and do not necessarily represent the official position of the State of Texas, the State Department of Highways and Public Transportation, or any political subdivision of the State or Federal government regarding the subject matter.

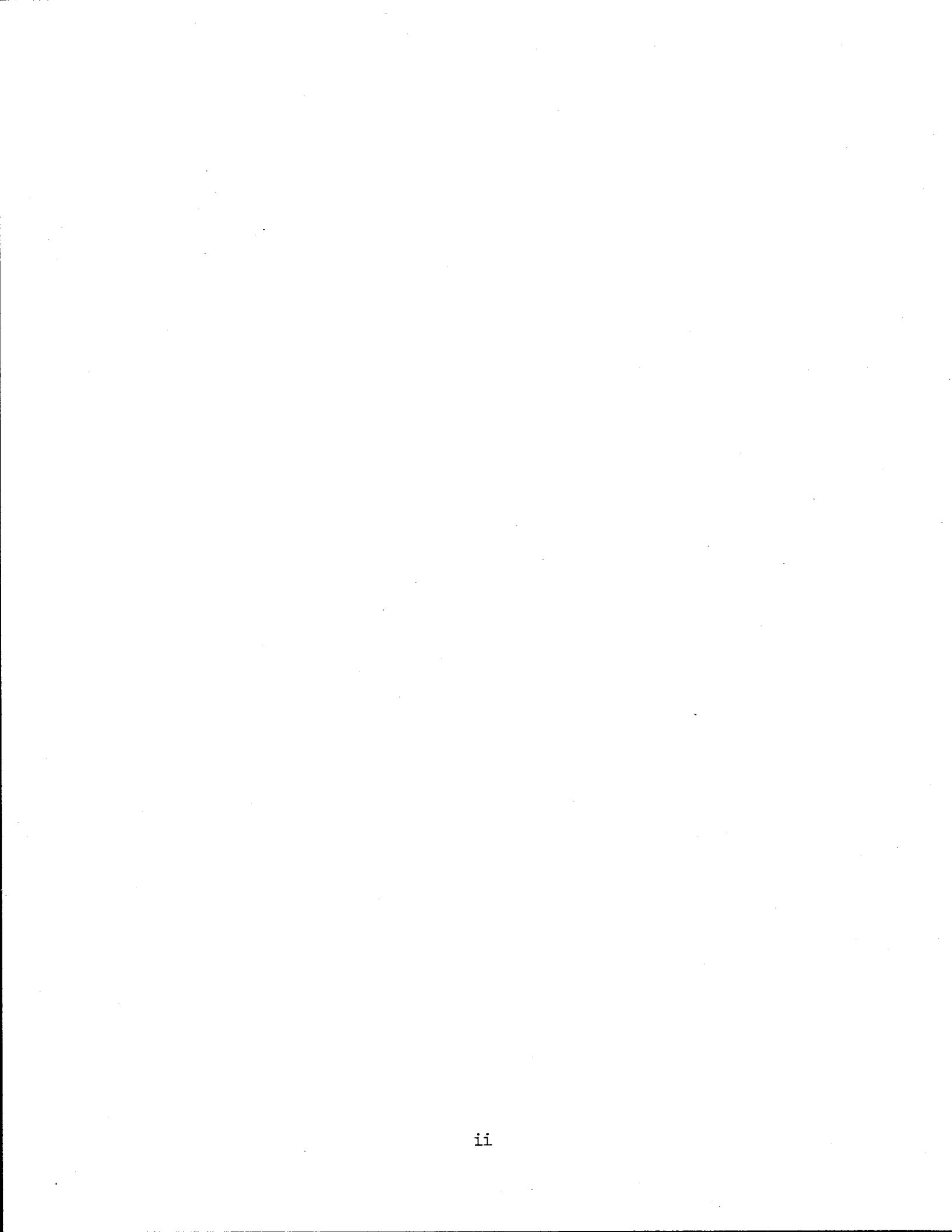

# TABLE OF CONTENTS

|                                                                                                    | Pag                                                                                                    | <u>e</u>                                                 |
|----------------------------------------------------------------------------------------------------|----------------------------------------------------------------------------------------------------|----------------------------------------------------------|
| Introduction                                                                                                    | ••                                                                                                    | 1                                                        |
| WINDOW<br>Analysis of Accident Sites<br>Supplemental Reporting                                                                                                    | •••                                                                                                    | 3<br>8<br>11                                             |
| Run Instructions                                                                                                    | • •                                                                                                    | 17                                                       |
| Section 1 Master Menu                                                                                                    | ••                                                                                                    | 19                                                       |
| Section 2 Analysis of Accident Sites<br>Enter Site Number for Analysis<br>Alter the Site Boundary<br>Analysis of Multiple Sites<br>Change to a Different County/Roadway Type<br>Return to Main Menu                                                                                                    | • •<br>• •<br>• •<br>• •                                                                                                    | 23<br>24<br>25<br>27<br>27<br>28                         |
| Section 3 Supplemental Reporting<br>Begin Reporting Process<br>Alter the Site Boundary<br>Change to a Different County/Roadway Type<br>Exit to Main Menu<br>Begin Reporting Process Options.<br>Enter Subset Number to Run<br>Add<br>Edit<br>Delete<br>Copy<br>Exit<br>Print Subset Definition<br>Scroll | <ul> <li>.</li> <li>.</li> <li>.&lt;</li></ul> | 29<br>31<br>31<br>32<br>33<br>33<br>30<br>41<br>41<br>41 |
| Section 4 Installation<br>Organization Title<br>Printer Codes<br>Both of the Above<br>Return to Main Menu                                                                                                    | • •<br>• •<br>• •                                                                                                    | 43<br>45<br>46<br>49<br>50                               |
| References                                                                                                    | ••                                                                                                    | 51                                                       |
| Appendices                                                                                                    |                                                                                                    | 53                                                       |

# LIST OF APPENDICES

| Appe       | endix                                                                                                    | <u>Page</u> |
|------------|----------------------------------------------------------------------------------------------------|-------------|
| A          | Minimum Microcomputer Configuration                                                                        | 55          |
| <b>B</b> . | Recoding Methodology and Formats for the MAAP<br>County Accident Analysis File Variables                   | 59          |
| с          | Overrepresented Conditions and the<br>Corresponding Suggestions for Field<br>Observations and Improvements | 75          |
| D          | How to Get Started                                                                                         | 81          |
| Ε          | Example Subset Definition Printout                                                                         | 85          |
|            |                                                                                                    |             |

# LIST OF EXHIBITS

# **Exhibit**

| 1 | Example | WINDOW Reports     | 4  |
|---|---------|--------------------|----|
| 2 | Typical | MAAP Output        | 9  |
| 3 | Example | List Format 1      | .2 |
| 4 | Example | Histogram Format 1 | .3 |
| 5 | Example | Bar Chart Format 1 | 4  |
| 6 | Example | Table Format       | 15 |

# LIST OF FIGURES

# Figure

| 1 | Schematic of the Overall MAAP Process | 2  |
|---|---------------------------------------|----|
| 2 | Overview of MAAP                      | 18 |

# LIST OF TABLES

# <u>Table</u>

1 MAAP County Accident Analysis File Record Layout..... 6

.

### INTRODUCTION

The Microcomputer Accident Analysis Program (MAAP) is designed specifically for use with urban Interstate highways and urban non-Interstate freeways. The data analyzed and reported by the MAAP System originate with the merged accident/roadway data file. For a detailed description of these data, refer to the Roadway Information System User Manual<sup>1</sup>. The major components of the system are as follows:

- 1. WINDOW Ranking Program identifies and ranks high accident locations.
- WINDOW Recode Program combines variables for analysis purposes and creates the analysis file.
- 3. Analysis Program Analyzes accident data at selected high accident sites in order to identify causative factors and suggest appropriate remedial measures.
- 4. Supplemental Reporting Program -provides descriptive statistics for user-defined subsets of the analysis file.

Figure 1 is a schematic representation of the overall MAAP process. After a short explanation of each major component, the specific instructions for running the microcomputer part of the MAAP procedure are given. Instructions for requesting the WINDOW run and the MAAP county analysis data file are provided in the WINDOW explanation. Instructions for copying the MAAP county accident tape file (created on the mainframe) onto a diskette to be sent to the District are provided in the WINDOW Users Manual available at D-18STO. Appendix A lists the minimum requirements for running the microcomputer portion of the MAAP System.

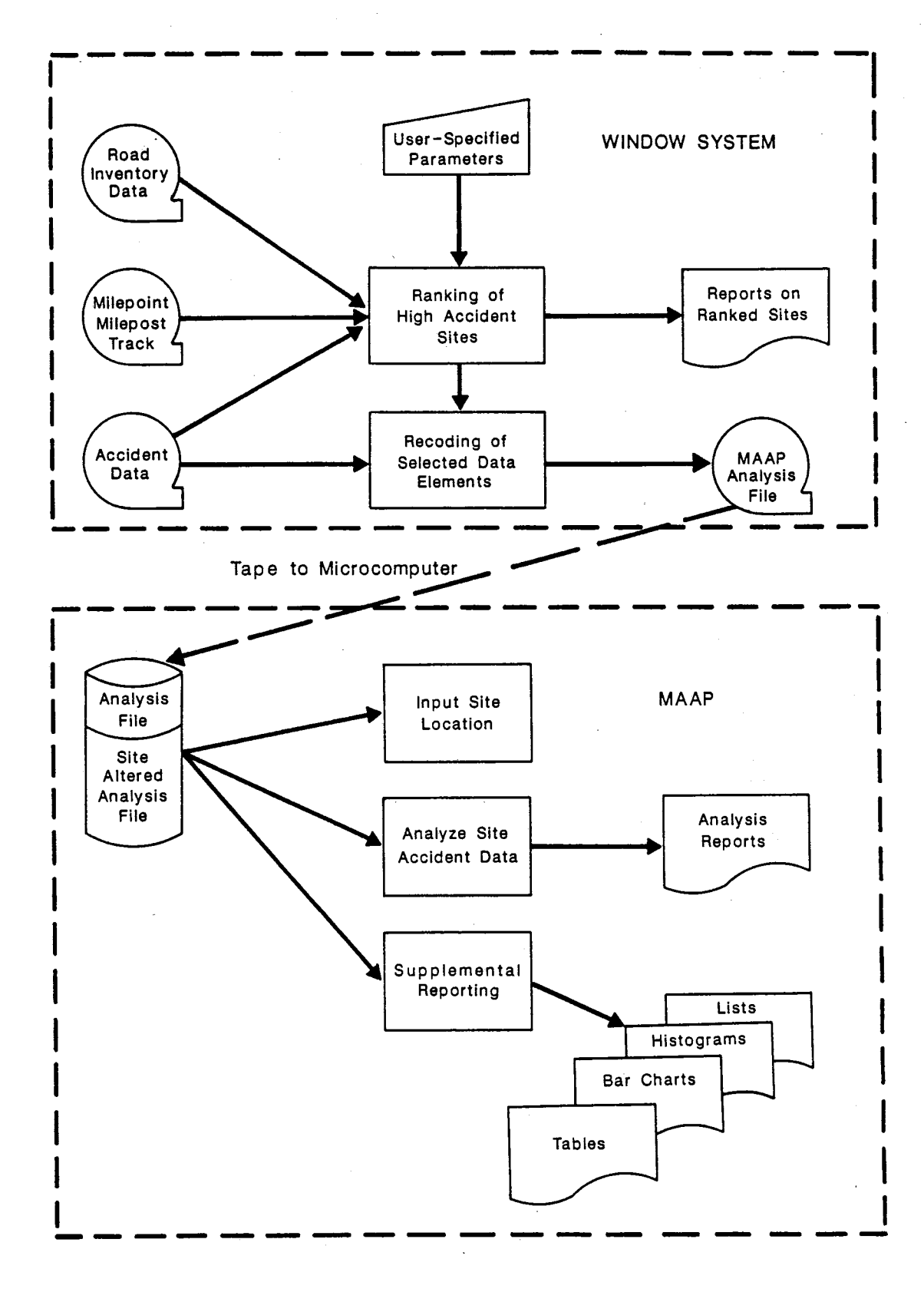

Figure 1. Schematic of the Overall MAAP Process

### WINDOW

The methodology used to identify and rank high accident locations is based on an existing mainframe computer program known as the "WINDOW" program.

The WINDOW program is designed with numerous built-in options to accommodate the specific user needs. When a run of the MAAP WINDOW is requested from D-18STO, the following criteria are specified:

- a) Report to rank segments by accidents per 100 million vehicle miles of travel
- b) 3 consecutive years of accident data
- c) A 2-mile long window (segment)
- A minimum of 30 accidents to be considered for ranking
- e) Urban Interstate or urban non-Interstate freeways
- f) 1 county only
- g) Main lanes only
- h) Property damage only accidents excluded
- i) Construction zone accidents excluded

Two reports produced by the WINDOW program can be used to select specific segments of high accident locations for evaluation. Example reports are shown in Exhibit 1. One report is sorted by rank (the relative accident rate) and the other is sorted by segment within each highway. At the microcomputer level, minor changes in the beginning and ending milepoints of the locations can be made to coincide with identifiable landmarks such as interchanges and bridge structures for field evaluation purposes. (See option A on the Analysis Menu.)

RECODE which is automatically run with the MAAP version of WINDOW creates a county accident analysis data file that includes the rank numbers assigned by the WINDOW program. This county data file includes all accidents within the county that meet the subsetting criteria used with the WINDOW ranking program, plus the property damage only accidents which were not included during the ranking process. The county data file contains the ranking for the site, primary analysis variables, secondary analysis variables, additional report variables, and the control section milepoint for the accident. Refer to Section and 4.3 Microcomputer Accident Analysis Program in Volume I of this report for additional information about the analysis variables. Table 1 lists the county data analysis file record layout. The analysis variables are created by recoding and combining several variables. With the exception of the variables contributing factors 1 and 2, the report variables retain the same value as on the original merged accident/roadway data file. The source of each variable is detailed in Appendix B.

Once the county analysis file is created, it is forwarded to

#### 1984-1986 HARRIS COUNTY INTERSTATE MAINLANE ACCIDENTS EXCLUDING PDO AND CONSTRUCTION ZONE ACCIDENTS

SEGMENTS SORTED BY RANK FOR RATE

| RANK | HWY<br>Dist | HIGHWAY | BEGINNIN | BEGINNING MILEPOINT ENDING MILEPOINT |      | ENDING MILEPOINT |                      | ACCS | RATE (ACCS/<br>100 MVM) | FATAL  | FATAL-<br>ITIES | INJ<br>ACCS | INJ-<br>URIES | PDO<br>ACCS |   |
|------|-------------|---------|----------|--------------------------------------|------|------------------|----------------------|------|-------------------------|--------|-----------------|-------------|---------------|-------------|---|
|      |             |         | COUNTY   | CONTROL                              | MP T | COUNTY           | CONTROL -<br>SECTION | MPT  |                         |        |                 | •           |               | •           |   |
| 1    | 12          | IH 0610 | HARRIS   | 0271-17                              | 33.1 | HARRIS           | 0271-17              | 35.1 | 403                     | 270.55 | 2               | 2           | 401           | 596         | o |
| 2    | 12          | IH 0610 | HARRIS   | 0271-15                              | 5.9  | HARRIS           | 0271-16              | 21.0 | 209                     | 250.48 | 3               | 3           | 206           | 299         | 0 |
| 3    | 12          | IH 0045 | HARRIS   | 0500-03                              | 15.4 | HARRIS           | 0500-03              | 17.4 | 310                     | 237.44 | 2               | 2           | 308           | 496         | 0 |
| 4    | 12          | IH 0010 | HARRIS   | 0271-07                              | 28.0 | HARRIS           | 0508-01              | 1.9  | 147                     | 200.97 | 4               | 4           | 143           | 201         | 0 |
| 5    | 12          | IH 0610 | HARRIS   | 0271-14                              | 5.6  | HARRIS           | 0271-14              | 7.6  | 143                     | 192.24 | 0               | O           | 143           | 211         | 0 |
| 6    | 12          | IH 0610 | HARRIS   | 0271-15                              | 3.3  | HARRIS           | 0271-15              | 5.3  | 136                     | 189.91 | 4               | 5           | 132           | 208         | 0 |
| 7    | 12          | IH 0045 | HARRIS   | 0500-03                              | 20.6 | HARRIS           | 0500-03              | 22.6 | 250                     | 182.89 | 3               | 3           | 247           | 367         | 0 |
| 8    | 12          | IH 0610 | HARRIS   | 0271-16                              | 9.6  | HARRIS           | 0271-17              | 31.5 | 163                     | 151.90 | 2               | 2           | 161           | 237         | 0 |
| 9    | 12          | IH 0610 | HARRIS   | 0271-16                              | 6.5  | HARRIS           | 0271-16              | 8.5  | 173                     | 146.29 | 0               | 0           | 173           | 280         | o |
| 10   | 12          | IH 0010 | HARRIS   | 0508-01                              | 34.4 | HARRIS           | 0508-01              | 36.4 | 131                     | 143.16 | 6               | 8           | 125           | 188         | 0 |
| 11   | 12          | IH 0010 | HARRIS   | 0271-07                              | 25.9 | HARRIS           | 0271-07              | 27.9 | 124                     | 142.62 | 5               | 5           | 119           | 165         | 0 |
| 12   | 12          | IH 0610 | HARRIS   | 0271-14                              | 10.6 | HARRIS           | 0271-14              | 12.6 | 88                      | 140.83 | 1               | 1           | 87            | 116         | 0 |
| 13   | 12          | IH 0045 | HARRIS   | 0500-03                              | 11.5 | HARRIS           | 0500-03              | 13.5 | 139                     | 140.58 | 1               | 1           | 138           | 212         | o |
| 14   | 12          | IH 0610 | HARRIS   | 0271-17                              | 36.9 | HARRIS           | 0271-14              | 0.9  | 223                     | 132.76 | t               | t           | 222           | 324         | 0 |
| 15   | 12          | IH 0010 | HARRIS   | 0508-01                              | 2.3  | HARRIS           | 0508-01              | 32.3 | 102                     | 131.75 | 3               | 5           | 99            | 134         | 0 |
| 16   | 12          | IH 0610 | HARRIS   | 0271-16                              | 21.1 | HARRIS           | 0271-16              | 23.1 | 107                     | 125.76 | 2               | 2           | 105           | 149         | 0 |
| 17   | 12          | IH 0610 | HARRIS   | 0271-14                              | 1.0  | HARRIS           | 0271-14              | 3.0  | 150                     | 108.75 | 1               | 2           | 149           | 201         | 0 |
| 18   | 12          | IH 0610 | HARRIS   | 0271-14                              | 8.4  | HARRIS           | 0271-14              | 10.4 | 65                      | 106.96 | 1               | 1           | 64            | 96          | 0 |
| 19   | 12          | IH 0610 | HARRIS   | 0271-16                              | 24.1 | HARRIS           | 0271-16              | 26.1 | 105                     | 105.34 | 0               | 0           | 105           | 169         | o |

Exhibit 1. Example WINDOW Reports

1

.

SECTION 01

.

#### 1984-1986 HARRIS COUNTY INTERSTATE MAINLANE ACCIDENTS EXCLUDING PDO AND CONSTRUCTION ZONE ACCIDENTS

SEGMENTS SORTED WITHIN HIGHWAY

| RANK | HWY<br>Dist | HWY HIGHWAY BEGINNING MILEPOINT<br>DIST |        | MILEPOINT ENDING MILEPOINT |                   |        | ACCS                | RATE (ACCS/<br>100 MVM) | FATAL<br>ACCS | FATAL-<br>ITIES | AL- INJ<br>ES ACCS | INJ-<br>URIES | PDO<br>ACCS |     |   |
|------|-------------|-----------------------------------------|--------|----------------------------|-------------------|--------|---------------------|-------------------------|---------------|-----------------|--------------------|---------------|-------------|-----|---|
|      |             |                                         | COUNTY | CONTROL-<br>SECTION        | MPT               | COUNTY | CONTROL-<br>SECTION | MP T                    |               |                 |                    |               |             |     |   |
| 38   | 12          | IH 0010                                 | HARRIS | 0271-06                    | 0.3               | HARRIS | 0271-06             | 2.3                     | 27            | 81.65           | 1                  | 1             | 26          | 43  | o |
| 49   | 12          | IH 0010                                 | HARRIS | 0271-06                    | 2.8               | HARRIS | 0271-06             | 4.8                     | 16            | 27.83           | 0                  | o             | 16          | 19  | 0 |
| 47   | 12          | IH 0010                                 | HARRIS | 0271-06                    | 5.7               | HARRIS | 0271-06             | 7.7                     | 31            | 44.94           | 2                  | 2             | 29          | 36  | 0 |
| 35   | 12          | IH 0010                                 | HARRIS | 0271-06                    | 9.7               | HARRIS | 0271-07             | 11.7                    | 68            | 85.54           | 6                  | 9             | 62          | 83  | 0 |
| 34   | 12          | IH 0010                                 | HARRIS | 0271-07                    | 13.3              | HARRIS | 0271-07             | 15.3                    | 102           | 88.97           | 2                  | 2             | 100         | 143 | o |
| 25   | 12          | IH 0010                                 | HARRIS | 0271-07                    | 16.1              | HARRIS | 0271-07             | 18.1                    | 128           | 97.66           | 1                  | 1             | 127         | 171 | 0 |
| 22   | 12          | IH 0010                                 | HARRIS | 0271-07                    | 20.2 <sub>.</sub> | HARRIS | 0271-07             | 22.2                    | 140           | 103.16          | з                  | 3             | 137         | 188 | 0 |
| 30   | 12          | IH 0010                                 | HARRIS | 0271-07                    | 22.7              | HARRIS | 0271-07             | 24.7                    | 99            | 90.96           | 3                  | 3             | 96          | 135 | 0 |
| 11   | 12          | IH 0010                                 | HARRIS | 0271-07                    | 25.9              | HARRIS | 0271-07             | 27.9                    | 124           | 142.62          | 5                  | 5             | 119         | 165 | 0 |
| 4    | 12          | IH 0010                                 | HARRIS | 0271-07                    | 28.0              | HARRIS | 0508-01             | 1.9                     | 147           | 200.97          | 4                  | 4             | 143         | 201 | o |
| 15   | 12          | IH 0010                                 | HARRIS | 0508-01                    | 2.3               | HARRIS | 0508-01             | 32.3                    | 102           | 131.75          | 3                  | 6             | 99          | 134 | o |
| 1,0  | 12          | IH 0010                                 | HARRIS | 0508-01                    | 34.4              | HARRIS | 0508-01             | 36.4                    | 131           | 143.16          | 6                  | 8             | 125         | 188 | o |
| 39   | 12          | IH 0010                                 | HARRIS | 0508-01                    | 36.6              | HARRIS | 0508-01             | 38.6                    | 59            | 80.54           | o                  | 0             | 59          | 84  | o |
| 42   | 12          | IH 0010                                 | HARRIS | 0508-01                    | ,<br>38.7         | HARRIS | 0508-01             | 40.7                    | 41            | 66.04           | 5                  | 5             | 36          | 59  | 0 |
| 43   | 12          | IH 0010                                 | HARRIS | 0508-01                    | 41.9              | HARRIS | 0508-01             | 43.9                    | 33            | 65.61           | 2                  | 2             | 31          | 55  | o |
| 33   | 12          | IH 0010                                 | HARRIS | 0508-01                    | 45.1              | HARRIS | 0508-01             | 47.1                    | 38            | 89.90           | 2                  | 3             | 36          | 59  | 0 |
| 24   | 12          | 1H 0010                                 | HARRIS | 0508-01                    | 47.4              | HARRIS | 0508-01             | 49.4                    | 30            | 102.61          | 1                  | <b>(1</b>     | 29          | 49  | o |
| 45   | 12          | 1H 0010                                 | HARRIS | 0508-01                    | 50.0              | HARRIS | 0508-01             | 52.0                    | 15            | 50.18           | 1                  | 1             | 14          | 22  | o |
| 40   | 12          | IH 0010                                 | HARRIS | 0508-01                    | 52.3              | HARRIS | 0508-01             | 54.3                    | 19            | 77.46           | 0                  | 0             | 19          | 36  | o |

Exhibit 1. Example WINDOW Reports (Continued)

Сī

SECTION 01

Table 1. MAAP County Analysis Data File Record Layout

Column <u>Variable</u> 01-02 rank (site) 03 accident time accident type 04 05 weather - surface condition - Primary degree of curvature 06 07 vehicle type Analysis Variables 80 accident severity DWI or DW drugs 09 10 speeding Secondary prioritized driver age 11 12 prioritized driver license status 13-14 other factor 15 first harmful event 16 weather 17-18 object struck 19 - 20time 21-22 manner of collision 23 recoded position at point of impact 24 surface condition 25-26 position at point of impact 27 day 28 severity 29-34 control section 1 Location - Other Accident milepoint (no decimal) Variables Variables 35-37 38 prioritized contributing factor 1 39 prioritized contributing factor 2 40-41 vehicle 1 style 42-43 vehicle 2 style 44-45 driver 1 age driver 2 age 46-47 driver 1 license status 48-49 driver 2 license status 50-51

the district office on a diskette to be copied to a microcomputer hard disk. The analysis file is named according to the following specifications:

- a) Prefix of "I" or "N" for Interstate or non-Interstate respectively
- b) The first 7 characters of the unabbreviated county name
- c) Suffix of .DAT.
- ex: The analysis data file for Interstate highways in Harris county is named IHARRIS.DAT.

To obtain the WINDOW reports and the county accident analysis data file, call D-18STO and request a MAAP WINDOW run for the desired county. If subsetting criteria other than those previously listed are warranted, the new criteria should be specified at the time of the request.

# ANALYSIS OF ACCIDENT SITES

The Analysis procedure of MAAP is designed to automatically analyze the accident characteristics of a given site and to provide the users with a list of accident factors and their interactions that are significantly overrepresented at the location under consideration in comparison to the countywide average. The accident analysis algorithm was developed specifically for this application and is based on a statistical (discrete multivariate) approach. A description of the algorithm is provided in Appendix B of Volume I. The user will be provided with a list of overrepresented accident conditions and suggested items for field observation and potential improvements for that site at the end of the program.

Exhibit 2 illustrates a typical output from the MAAP program. The overrepresented conditions are reported in tabular format for ease of use. The table heading identifies the county, highway type, location, and accident frequency and rank of the site being evaluated. Significant variables and levels of these variables are shown as rows and columns of the table.

Entries are shown only for those cells, i.e., combinations of levels of variables, that are significantly overrepresented. Each entry shows both the expected and the observed number of accidents. The expected number of accidents is based on the countywide average. In other words, this is the number of accidents expected for that specific combination of factors if the site is an average site. The observed number of accidents is the actual number of accidents for that specific combination of factors found at the high accident location.

The program output also provides a list of suggested items field observation and improvements based on the for overrepresented conditions. A list of the overrepre conditions and the corresponding suggested items for A list of the overrepresented field observation and improvements is shown in Appendix C. This is a very crude attempt to provide the users with some suggestions on what to look for in the field inspection and some potential Each suggestion corresponds to only one remedial measures. variable and one level of that variable at a time. The suggestions do not take interactions or combinations of factors into account.

Tarrant County, Interstate Freeway. On site accidents were 717 of a County Total of 9538 Rank 01 - Control Section 0014-16 Milepoint 6.5 to 8.5

| ACCIDENT TYPE         | ACCIDENT TIME            | <br>                    |           | VEHIC     | LE TYP | °E         |  |       |
|-----------------------|--------------------------|-------------------------|-----------|-----------|--------|------------|--|-------|
|                       |                          |                         | TRUCK     | OR BUS    | VAN C  | R PICKUP   |  |       |
| M/V SIDESWIPE         | WEEKDAY RUSH<br>HOUR     | EXPECTED<br> ACTUAL<br> | <br> <br> | 9.4<br>19 | <br>   |            |  | ••••• |
|                       | WEEKDAY NON-RUSH<br>HOUR | EXPECTED<br> ACTUAL<br> | <br>      | 8.7<br>19 |        |            |  |       |
|                       |                          | EXPECTED                | <br>      |           |        | 27.6<br>40 |  |       |
| M/V ANGLE<br>OPPOSITE | WEEKDAY NON-RUSH<br>Hour | EXPECTED<br> ACTUAL<br> | <br>      | 1.0<br>6  |        |            |  |       |
|                       |                          | EXPECTED                |           |           |        | 2.1<br>6   |  |       |
|                       | EVENING OR NIGHT         | EXPECTED                | <br>      | 0.9<br>5  |        |            |  |       |

# Exhibit 2. Typical MAAP Output

# OVERREPRESENTED CONDITIONS AND CORRESPONDING SUGGESTIONS FOR FIELD OPERSERVATION AND IMPROVEMENTS

# Accident Type = Multi-vehicle, Sideswipe

The proportion of sideswipe accidents are overrepresented. Check merging and weaving areas for potential improvements, e.g., increase the length of merging and weaving areas, ramp metering or other control.

### Accident Type = Multi-vehicle, Head-on/Angle

The proportion of head-on or angle accidents are overrepresented. Check to make sure that this roadway section is correctly identified as freeway. The number of head-on or angle accidents is probably too high for freeway conditions. If the problem is with median crossovers, assess the possibility of closing off these crossovers.

# Accident Time = Weekday, Rush Hour

The proportion of accidents during weekday rush hours is higher than average. This suggests a problem with over-capacity during rush hours which is generally not affected by safety-related improvements. Check for potential means of increasing capacity and improving traffic flow.

# Accident Time = Weekday, Non-Rush Hours or Weekend, Daytime

The proportion of accidents during weekday non-rush hours and/or weekend daytime hours is higher than average. Check if the traffic volume is already approaching capacity at these time periods while traffic speeds are relative high. If such is the case, safety-related improvements will generally not be effective. Check for potential means of increasing capacity and improving traffic flow.

### Accident Time = Evening/Night

The proportion of accidents during the evening and nights is higher than average. Check lighting conditions and night visibility for potential improvements, such as increasing lighting level, improving delineation, raised pavement markers, etc.

Exhibit 2. Typical MAAP Output (Continued)

### SUPPLEMENTAL REPORTING

The Supplemental Reporting procedure of MAAP allows the user to examine accident data on the microcomputer through use of subsetting and reporting functions. This procedure is useful in examining particular variables that are overrepresented. The user performs two steps to produce a report.

First, the user must decide what values of particular variables in the data represent the subset of data of interest. This is a multistep task in MAAP that also includes deciding on a report title, report format, and the variables to be shown in the report. This step need only be done once for each different set of subset requirements because this "subset definition" will be saved in MAAP for later retrieval.

Second, the user runs the subsetting process to produce the report. This step produces a printed report and must be run for each report that is requested.

There are four formats available to view the subset reports. The List Format, illustrated in Exhibit 3, provides a list of the data in each accident that is identified as part of the subset. One page per accident is printed; hence, it is suggested that the List Format be reserved for small subsets of accidents.

The second report, illustrated in Exhibit 4, is in a Histogram Format. This is a frequency line chart which shows each of a particular variable's values vertically down the page. The length of the horizontal line indicates the percentage the value represented in the total subset. This report represents one variable and its values.

The third report, illustrated in Exhibit 5, is in a Bar Chart Format. This is the Histogram Format (see previous description) rotated ninety degrees so that the variable's values appear horizontally on the page. This report represents one variable and its values.

The fourth report, illustrated in Exhibit 6, is in a Table Format. This format shows the subset of data with one or two variables' values shown on the page. One variable is shown on the vertical axis while the second is on the horizontal axis. The values are shown in "cells" on the paper with the values in the cells representing the number of times that the combination of values on the axis occurred within the subset of the data. Therefore, this report allows viewing of one or two variables and their values in relation to each other for the subset in a crosstabular format.

Please note that all the numbers shown in these reports for each possible value of the variables represent the "number of accidents" in the subset having those values.

SITE ACCIDENT TIME ACCIDENT TYPE ACC SEVERITY WEATHER/SURFACE DEGREE OF CURVE VEHICLE TYPE SPEEDING DWI DRIVER AGE DRIVER STATUS DAY TIME FIRST HARMFUL SEVERITY WEATHER SURFACE MANNER/COLLISION OBJECT STRUCK OTHER FACTOR LOC OF IMPACT POINT OF IMPACT VEHICLE 1 STYLE VEHICLE 2 STYLE CONTRIB FACTOR 1 CONTRIB FACTOR 2 DRIVER 1 AGE DRIVER 2 AGE DRIVER 1 STATUS DRIVER 2 STATUS Control Section MILEPOINT

16 WEEKDAY RUSH HOUR SINGLE VEHICLE FATAL/INJURY NO ADVERSE STRAIGHT VAN OR PICKUP SPEEDING DWI OR DW DRUGS 21 TO 55 IN STATE WEDNESDAY 5-5:59 PM FIXED OBJECT FATAL CLEAR (CLOUDY) DRY SINGLE VEHICLE GOING STRAIGHT MEDIAN BARRIER DIVIDER NO CODE APPLICABLE MEDIAN AREA BETWEEN MAIN LANES PICKUP TRUCK NO SECOND VEHICLE AT LEAST ONE SPEEDING-UNSAFE AT LEAST ONE DWI OR DW DRUGS AGE 41 NO SECOND VEHICLE TEXAS NO SECOND VEHICLE 0271-16 22.5

Exhibit 3. Example List Format

November 10, 1987

Page: 1

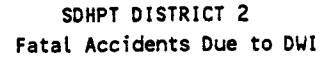

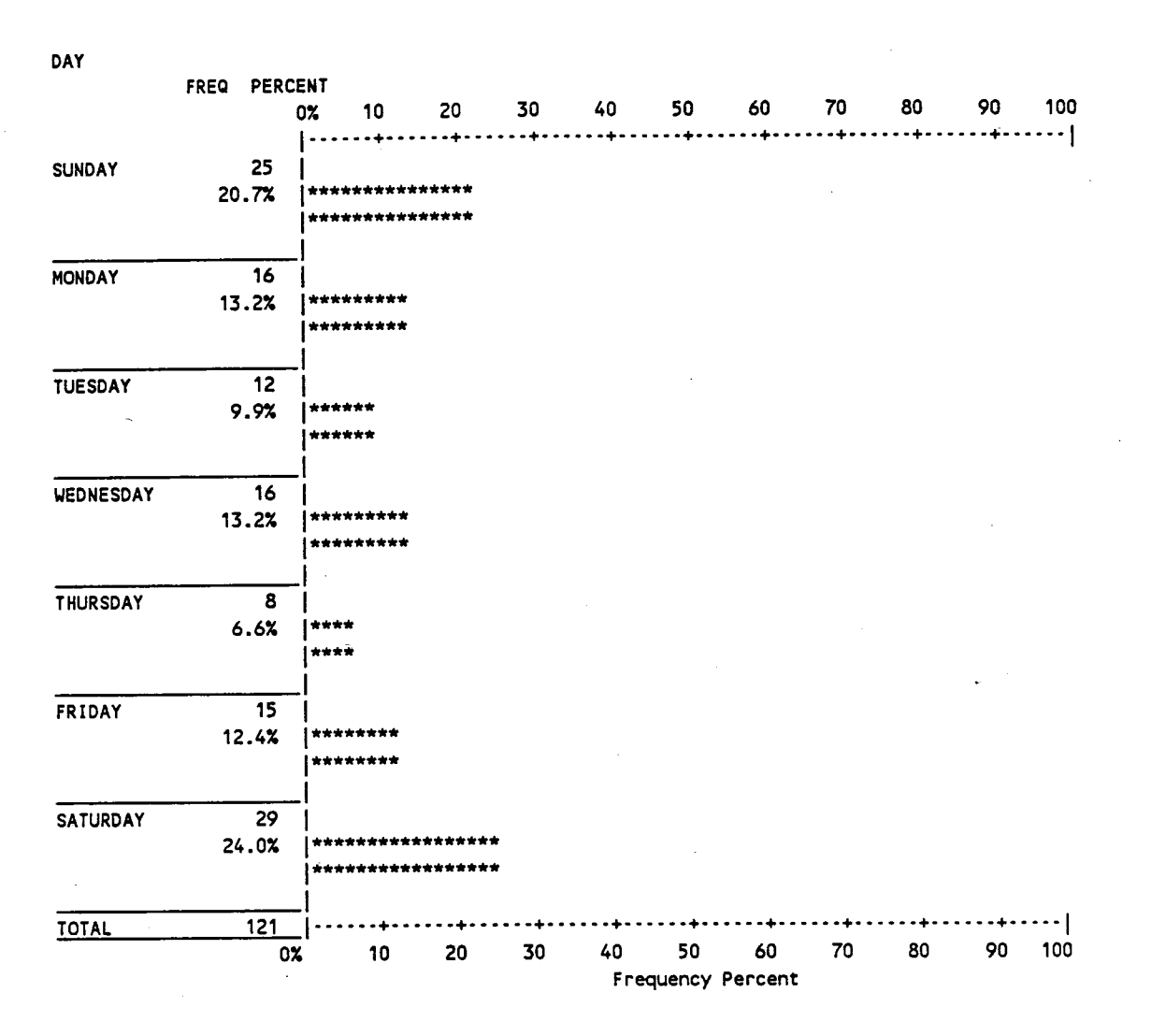

Exhibit 4. Example Histogram Format

SDHPT DISTRICT 2 Barchart of Accidents Involving Drivers Under 21

| DAY  |                         |                      |                                         |                                        |                          |                                  |                                  |  |
|------|-------------------------|----------------------|-----------------------------------------|----------------------------------------|--------------------------|----------------------------------|----------------------------------|--|
| 100% |                         | +                    | * • • • • • • • • • • • • • • • • • • • | *••••••••••••••••••••••••••••••••••••• | #•••••••••••••••         | +•••••                           | •••••                            |  |
| 90%  | <br> <br> <br> <br>     |                      |                                         |                                        |                          |                                  |                                  |  |
| 80%  |                         | <br> <br> <br>       |                                         |                                        |                          |                                  |                                  |  |
| 70%  |                         |                      |                                         |                                        |                          |                                  |                                  |  |
| 60%  |                         | <br>                 |                                         |                                        |                          |                                  |                                  |  |
| 50%  |                         |                      |                                         |                                        |                          |                                  |                                  |  |
| 40%  |                         | <br> <br> <br> <br>  |                                         |                                        |                          |                                  |                                  |  |
| 30%  |                         |                      |                                         |                                        |                          |                                  |                                  |  |
| 20%  | <br> <br> <br>          |                      |                                         |                                        | <br> <br> <br>           | *****                            | *****<br>*****                   |  |
| 10%  | *****<br>*****<br>***** | *****                | *****<br>*****<br>*****                 | *****<br>*****<br>*****                | *****<br>*****<br>****** | *****<br>*****<br>*****<br>***** | *****<br>*****<br>*****<br>***** |  |
| 0%   | SUNDAY                  | MONDAY<br> <br> <br> | TUESDAY                                 | WEDNESDAY<br> <br> <br>                | THURSDAY<br> <br>        | FRIDAY                           | SATURDAY                         |  |
|      | 12.3%<br>193            | 11.4%<br>178         | 12.5%<br>195                            | 13.9%<br>217                           | 13.1%<br>205             | 18.8%<br>295                     | 18.1%<br>283                     |  |

Exhibit 5. Example Bar Chart Format

SDHPT DISTRICT 2 DRIVER AGE TABLE YOUNG DRIVERS BY DWI

| Total<br>Row %<br>Column %<br>Total % | UNKNOWN                      | DWI OR DW<br>DRUGS      | NO DWI/DW<br>DRUGS          | TOTAL |
|---------------------------------------|------------------------------|-------------------------|-----------------------------|-------|
| UNKNOWN                               | 0<br>0.0<br>undefined<br>0.0 | 0<br>0.0<br>0.0<br>0.0  | 7<br>100.0<br>2.5<br>2.4    | 7     |
| OVER 55                               | 0<br>0.0<br>undefined<br>0.0 | 1<br>2.9<br>10.0<br>0.3 | 34<br>97.1<br>12.2<br>11.8  | 35    |
| UNDER 21                              | 0<br>0.0<br>undefined<br>0.0 | 1<br>2.4<br>10.0<br>0.3 | 40<br>97.6<br>14.3<br>13.8  | 41    |
| 21 TO 55                              | 0<br>0.0<br>undefined<br>0.0 | 8<br>3.9<br>80.0<br>2.8 | 198<br>96.1<br>71.0<br>68.5 | 206   |
| TOTAL                                 | 0                            | 10                      | 279                         | 289   |

DRIVER AGE by DWI

Exhibit 6. Example Table Format

# Run Instructions

This manual follows the menu driven format of the MAAP System. Figure 2 shows the structure of MAAP and the flow of this manual. When in MAAP, 3 menus can be accessed from the main menu: 1) Analysis of Accident Sites, 2) Supplemental Reporting, and 3) Installation. Likewise, the run instruction are divided into four (4) sections; 1) Master Menu, 2) Analysis of Accident Sites 3) Supplemental Reporting, and 4) Installation. Beginning each section is a reproduction of the Master Menu which highlights the menu being explained. Prior to running MAAP, the MAAP System and data received from D-18STO must be loaded into the computer. Refer to Appendix D for instructions on "How to Get Started".

After the program and data have been loaded on the hard disk (C:) the program may be executed by typing the following commands:

a. "CD \MAAP <CR>"
b. "MAAP <CR>"

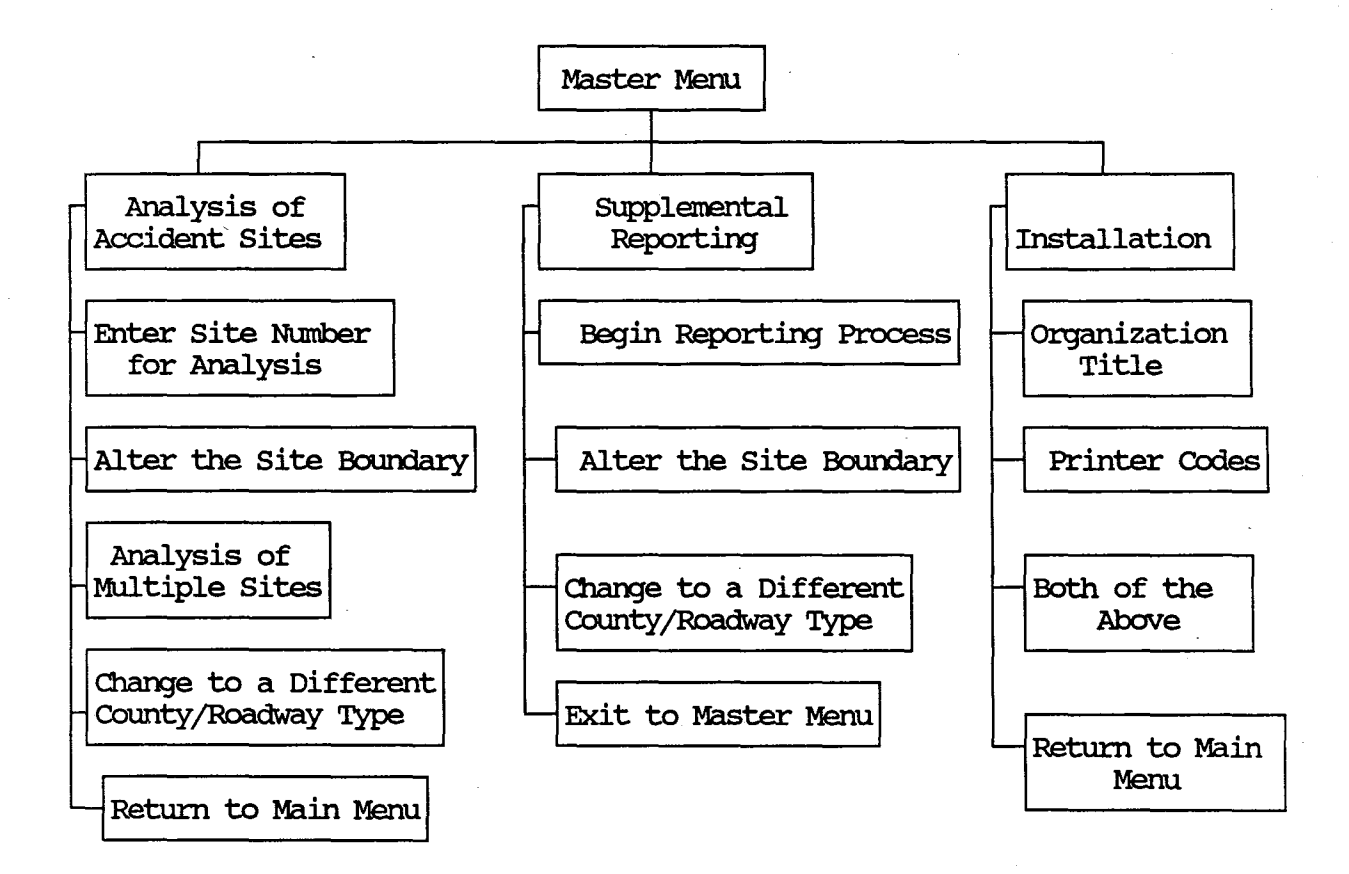

# Figure 2. Overview of MAAP

SECTION 1 Master Menu

| <br>M A A P<br>SDHPT DISTRICT 12 (HARRIS COUNTY)<br>MASTER MENU |
|-----------------------------------------------------------------|
| 1 ANALYSIS OF ACCIDENT SITES                                    |
| 2 SOFFLEMENTAL REFORTING<br>3 INSTALLATION<br>X EXIT from MAAP  |
| Enter Choice:                                                   |

Screen 1

# Master Menu

Provides access to:

- 1. Analysis of Accident Sites
- 2. Supplemental Reporting
- 3. Installation
- X. Exit from MAAP

If Analysis of Accident Sites (option 1 of screen 1) or Supplemental Reporting is chosen (option 2 of screen 1), you are first prompted for the following:

| MAAP<br>SDHPT DISTRICT 2                                    |  |
|-------------------------------------------------------------|--|
| MASTER MENU                                                 |  |
| Evaluating of Overrepresented Conditions                    |  |
| Enter the County Name<br>Is the Roadway an Interstate (Y/N) |  |

Is the data above correct (Y/N)

Screen 2

The format for the data file name on the computer is as follows:

- a) Character 1 will be 'I' for Interstate and 'N' for Non-Interstate.
- b) The next 1-7 characters will be the first letters (up to 7) of the county name.
- c) The extension '.DAT' will be added to the file name.

Ex.: Harris County Interstate data file is named IHARRIS.DAT.

If the data file is not available, this message will be displayed:

IYOURFIL.DAT is NOT a Valid Data File Name

### Screen 3

# Master Menu

The user will be returned to screen 1.

Verify that the correct county name has been entered and that the county data file has been loaded onto the microcomputer.

After successfully entering the county name, the menu corresponding to the option chosen, either Analysis of Accident Sites or Supplemental Reporting, will be displayed. These are explained in Section 2 and Section 3 respectively in this manual.

If the Installation option is chosen, the Installation menu will appear without prompting for the county name. Refer to Section 4 in this manual for an explanation of the Installation menu. The Installation only needs to be run when the MAAP System is initially loaded onto the microcomputer, when a title change is desired, or when the printer used by MAAP is changed.
# SECTION 2 Analysis of Accident Sites

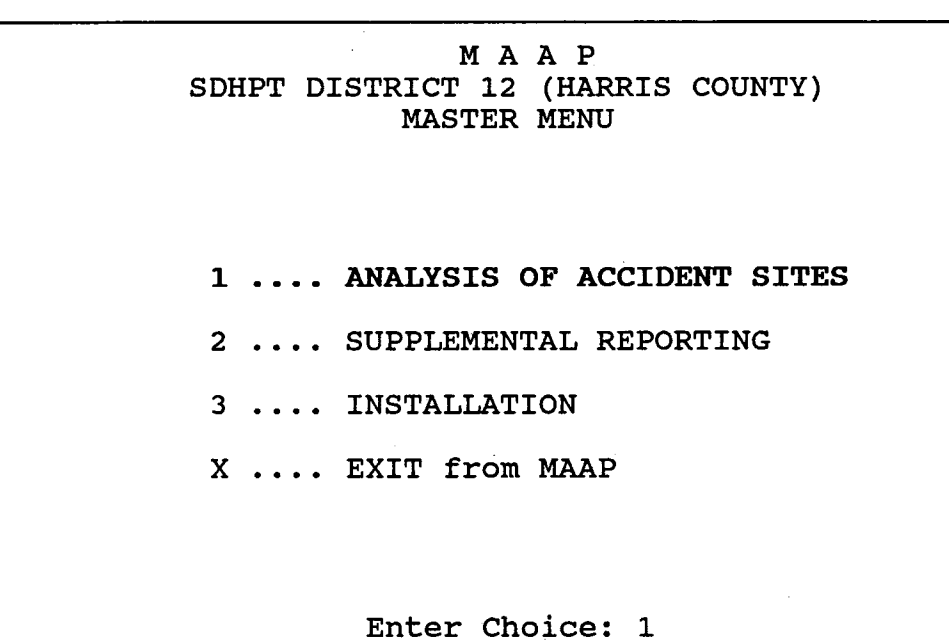

\_\_\_\_\_

After entering the data on screen 2 (see screen 2), the Analysis of Accident Sites menu is displayed with the following options:

M A A P SDHPT DISTRICT 12 (HARRIS COUNTY) ANALYSIS OF ACCIDENT SITE

Data File ..... IHARRIS.DAT County Name..... HARRIS Roadway Type .... INTERSTATE

## ENTER SITE NUMBER FOR ANALYSIS

- A ALTER THE SITE BOUNDARY
- M ANALYSIS OF MULTIPLE SITES
- D CHANGE TO A DIFFERENT COUNTY/ROADWAY TYPE
- Q RETURN TO MAIN MENU

Enter CHOICE :

Screen 5

1. (##) Enter Site Number for Analysis (option (##) on screen 5)

Enter the site number to be evaluated. This is the only option which will produce the analysis reports. The screen displayed will resemble the following example taken from site 1 of the Tarrant County Interstate data. (screen 6)

The other three options (A,M,D) can be run in any order before the site number is entered. These three options are optional features that add flexibility to the system.

## M A A P SDHPT DISTRICT 2 OVERREPRESENTATION FOR SELECTED SITES

Data File being used = ITARRANT.DAT Evaluating Site Num 1 of 1 Current Site = 01TOTAL Record count is 9538 ON-SITE = 717 Selecting the Primary Condition Selecting the Other Primaries Phase 1 Selecting the Secondaries Phase 1 Secondary Selection of Sparse Phase 1 PROGRAM WILL NOT CONTINUE UNLESS PRINTER IS READY Fill Contingency Table 1 of 1 Tarrant County, Interstate Freeway. On site accidents were 717 of a County Total of 9538 Rank 01 - Control Section 0014-16 Milepoint 6.5 to 8.5

Hit any KEY to Continue

#### Screen 6

An example of the report generated by this option is provided in Exhibit 2.

2. (A) Alter the Site Boundary (option A on screen 5)

Enter "A" on screen 5.

The screen below, (screen 7), represents the screen display after all inputs have been entered for the Alter the Site Boundary option.

## M A A P SDHPT DISTRICT 15 Site Boundary Alteration

Is the data above CORRECT [Y/N] Alter operation has been performed on the current data file

Acceptable input values for the Alter the Site Boundary option prompts are as follows:

- a. Site
- b. # of Control Sections
- c. Control Section
- d. Beginning/Ending Milepoint

2 digit # (1-70) 1 digit # (1-3) 6 digit # (All digits) 3 digit # with decimal. Will not accept a whole # unless followed by a decimal point and a '0'.

The number of digits are given above. Note that the last line in *Screen 7* was not input. The **Milepoints** are calculated by **MAAP** using the data input as **Beginning** and **Ending Milepoint** and will be displayed automatically.

During each run of MAAP the data file can be 'altered' only once. If the file has been altered the system will not allow another alter. To circumvent this message, acutate "Change to a Different County/Roadway Type" even though it may in fact be the same file and then that file can be altered. Once the file has been altered (either from the Analysis Menu or Supplemental Reporting Menu), the altered file will be available to both options.

If you decide not to alter a site once you have begun this option or make a mistake and wish to start over, press <--- I Enter only at the next input prompt.

Example 1: You are editing site 5, control section 001709. You made a mistake in the beginning milepoint. Press <-- Enter at the prompt for the ending milepoint. This will place the cursor back to the "Control Section #" prompt. You may then either retype your entry or press <-- Enter to return to the Analysis of Accident Sites Menu.

Example 2:

You have finished entering 2 of 3 control sections and you have decided you really do not wish to change this site. Press <---Enter at the Control Section prompt on the third entry. This will return you to the Analysis of Accident Sites Menu without altering the site.

Rules of Alter Operation:

- a) If the record is within the range and a part of the original site, the site # remains the same.
- b) If the accident is within the range it will be changed to the new site #.
- c) If the accident is outside the range and does not have the site #, it retains its original site number.
- d) If the accident is outside the range and has the site #, the site will be changed to '00'.
- 3. (M) Analysis of Multiple Sites (option M on screen 5)

If multiple sites are to be evaluated, this option prompts for all sites and then proceeds to evaluate each site consecutively. Screen 8 will be displayed. This option is identical to 'Enter Site Number for Analysis' but allows a minimum of 1 site and a maximum of 70 sites to be evaluated. If evaluating a large number of sites, it is recommended that the program be set up to run overnight.

M A A P SDHPT DISTRICT 2 OVERREPRESENTATION FOR SELECTED SITES Data File being used = ITARRANT.TMP How Many Sites ?2 Site # 1 ? 5 Site # 2 ? 3

#### Screen 8

4. (D) Change to a Different County/Roadway Type (option D on screen 5)

This option allows one to change to a different data file. The current data file is displayed and the user is then prompted for a different county name. See screen 9.

# M A A P SDHPT DISTRICT 2 OVERREPRESENTATION FOR SELECTED SITES

Data File being used = ITARRANT.DAT

Enter the County Name -----Bexar Is the Roadway an Interstate (Y/N) -----Interstate

Is the data above correct (Y/N)

Screen 9

As before, the data file to be analyzed must be loaded on the microcomputer.

5. (Q) Return to Main Menu (option Q on screen 5)

This option allows the user to exit the Analysis of Accident Sites Menu and return to the main menu.

# SECTION 3 SUPPLEMENTAL REPORTING

| M A A P<br>SDHPT DISTRICT 12 (HARRIS COUNTY)<br>MASTER MENU                                                                  |
|----------------------------------------------------------------------------------------------------|
| <ol> <li>ANALYSIS OF ACCIDENT SITES</li> <li>SUPPLEMENTAL REPORTING</li> <li>INSTALLATION</li> <li>EXIT from MAAP</li> </ol> |
| Enter Choice: 2                                                                                                    |

Screen 10

There are two distinct and different functions performed by the Supplemental Reporting option.

The first function is to process all the data records (accidents) and select those records that qualify based on the "if statement" contained in the subset definition. The last portion of the definition process (screen 18 and screen 23) will determine which records are selected for inclusion in the report.

The second function is to analyze those records that were selected by the subsetting process and produce the requested report. The report type is defined during the first portion of the definition process (screen 14 to 17).

Both the format of the report and the subsetting conditions are stored in the subset definition. Each time a subset is selected for execution (screen 12) the subsetting function is applied to the data file to select the records that will be contained within the report.

If a different report is to be produced from the same subset, an additional subset must be defined. This may be accomplished by editing the report features of an existing subset or copying the subset and then modifying the report feature.

Option 2 (Supplemental Reporting) on Screen 10 lets the user produce reports on any given subset of data that is available. Subsets defined by the user will be saved for use again without regenerating the subset requirements. MAAP allows the user to produce reports on the data four different ways:

- List format print all data per accident one page per accident. See Exhibit 3.
- Bar Chart format. See Exhibit 5.
- Table format print all data in the format of frequencies and cell percents in a one or two-way table. See Exhibit 6.
- Histogram format. See Exhibit 4.

After identifying the data file, (see screen 2), the Supplemental Report Menu is displayed with the following options:

M A A P SDHPT DISTRICT 12 (HARRIS COUNTY) SUPPLEMENTAL REPORTING MENU

Data File ..... IHARRIS.DAT County Name ... HARRIS Roadway Type .. INTERSTATE

B BEGIN REPORTING PROCESS
A ALTER THE SITE BOUNDARY
D CHANGE TO A DIFFERENT COUNTY/ROADWAY TYPE
Q EXIT TO MASTER MENU

Enter CHOICE:

### Screen 11

1. (B) Begin Reporting Process (option B on screen 11)

Using this option, it is possible to define and produce lists, bar charts, tables, and histograms. All Supplemental Reporting screens follow from option B. This is the only option which will produce the reports.

2. (A) Alter the Site Boundary: (option A on screen 11)

See Analysis of Accident Sites Menu Option 'A' on screen 5 and the screen 7 explanation.

3. (D) Change to A Different County/Roadway Type (option D from screen 11).

See Analysis of Accident Sites Menu Option 'D' on screen 5 and the screen 9 explanation.

4. (Q) Exit to Master Menu (option X from screen 11).

Exit from the Supplemental Report Menu to the Master Menu.

When the user chooses option B on screen 11, MAAP displays the following screen. This screen lists current subset definitions according to the user defined titles. Up to 120 subset definitions can be saved in MAAP.

31

M A A P SDHPT DISTRICT 2 S u b s e t t i n g 1 First Harmful Event for Sites 1-3 2 3 ... 15 <Enter Subset NUMBER to Run> [+ or -] = Scroll [Q]uit [A]dd [E]dit [D]elete [C]opy [P]rint Subset

### Screen 12

The above screen has one user created subset definition.

From this menu, (screen 12) the options available are listed at the bottom of the screen. They are summarized below for quick reference and explained in greater detail later in this section:

- Enter Subset NUMBER to Run The user can enter a subset number and MAAP will generate the predefined subset and report.
- Add The user can add ("A") a new subset definition to the list of saved subset definitions.
- Edit The user can edit ("E") an existing subset from the list of saved subsets.
- Delete The user can delete ("D") a subset from the list of saved subsets.
- Copy The user can copy ("C") an existing subset to the next empty slot and then that subset is available for editing.
- Quit The user can exit ("Q") from the process by entering "Q".
- Print The user can generate a printout of one of the saved subset definitions by entering "P".

+ or - Scroll - The user can scroll to the next screen ("+") or the previous screen ("-") of predefined subsets. The system will not 'scroll' past the last defined subset screen.

Each screen contains 15 definitions. The system allows a maximum of 120 subsets to be defined. (i.e. 8 screens of 15 subset definitions each.)

1. Enter Subset Number to Run (option from screen 12)

Run a particular subset from the subset menu. To the left of each subset definition is a number. Enter this number to run the corresponding subset. A prompt will then appear asking if the requested subset is the correct subset. Refer to Screen 13. Enter 'Y' if the subset file is correct and the run will proceed. Enter 'N' if the subset file is incorrect and the subset menu will return.

> MAAP SDHPT DISTRICT 2 Subsetting

1 First Harmful Event for Sites 1-3

Is Subset F1.001 the correct subset (Y/N)

<Enter Subset NUMBER to Run> [+ or -] = Scroll [Q]uit
[A]dd [E]dit [D]elete [C]opy [P]rint Subset

Screen 13

2. (A) Add (option A from screen 11)

Add a new subset. This option allows for the addition of new subsets.

The first screen to appear after choosing option A is shown below (screen 14). Enter a descriptive title of the new subset as it will be referenced in the subset menu (screen 12). After entering the subset title, use  $\langle CR \rangle$  to continue. The editing keystrokes (e.g. 'S', 'D', etc.) are explained under the 'edit' option. See screen 21.

| ADD Subset              | # 10     |                  |              |          | MAA<br>Ro  | P<br>w:  |    |        |      |                |           |
|-------------------------|----------|------------------|--------------|----------|------------|----------|----|--------|------|----------------|-----------|
| Enter the T             | itle     | for the s        | Subset       | (A       | maximur    | n of     | 80 | charac | ters | are allow      | ed)       |
| Char Left<br>Char Right | ^s<br>^D | Prev S<br>Next S | Scrn<br>Scrn | ^Е<br>^Х | Ins<br>Del | ŶV<br>^G |    | Enter  | ^M   | Erase<br>Abort | ÎW<br>ESC |

### Screen 14

After the subset title screen, the screen shown below (screen 15) is displayed. Choose the type of chart from the list that the subset will include in its definition. See Exhibits 3,4,5, and 6 for examples of each type of chart.

ADD Subset # 10

MAAP Row:

Enter the type of Chart

1 - List 2 - Bar Chart 3 - Table 4 - Histogram

Enter 1 through 4 (Esc to Exit) 3

Screen 15

Bar Chart and Histogram formats are 1-way frequencies. Table must be selected for 2-way frequencies. The table report produces cell, row, column, and total frequencies as well as row, column, and total percentages per cell. The following screen (screen 16) gives the user the option to select 1-way or 2-way table. This screen is only displayed when option '3' ('Table') is selected on screen 15. The 2-way table has one variable and its values across the top of the page(s) (COLUMN VARIABLE) with a second variable and its values down the left side of the page(s) (ROW VARIABLE). The 1-way table has only one variable and its values that appear down the left side of the page(s).

NOTE: The variables and their values printed on the page have NOTHING to do with what variable values the user will use to subset the data.

ADD Subset # 10

MAAP

Definition of Subset # 1

Enter the Frequency Type

1 - 1 Way 2 - 2 Way Enter 1 or 2 (Esc To exit) 1

Screen 16

When the table option is selected the user will be prompted for the row variable (screen 17). The user scrolls through the screens to view the variables available. Select the row variable by entering the corresponding variable number.

| MAAP                                              |  |
|---------------------------------------------------|--|
| ADD Subset # 10 Row:                              |  |
| Accident Variables                                |  |
| Screen 2 of 2                                     |  |
| 16 WEATHER                                        |  |
| 17 SURFACE                                        |  |
| 18 MANNER/COLLISION                               |  |
| 19 OBJECT STRUCK                                  |  |
| 20 OTHER FACTOR                                   |  |
| 21 LOC OF IMPACT                                  |  |
| 22 POINT OF IMPACT                                |  |
| 23 VEHICLE 1 STYLE                                |  |
| 24 VEHICLE 2 STYLE                                |  |
| 25 CONTRIB FACTOR 1                               |  |
| 26 CONTRIB FACTOR 2                               |  |
| 27 DRIVER 1 AGE                                   |  |
| 28 DRIVER 2 AGE                                   |  |
| 29 DRIVER 1 STATUS                                |  |
| 30 DRIVER 2 STATUS                                |  |
| Which variable will be the Row Variable <u>16</u> |  |

Screen 17 is also displayed when the 'Bar Chart' or 'Histogram' option is selected or screen 15.

If a 2-way table was selected on screen 16, the user is prompted for the column variable after the row variable has been selected. The same procedure is followed to select a column variable as was used to select the row variable. The user is not prompted for a column variable unless the 2-way table option was selected on screen 16.

The next screen displayed, (screen 18), describes the subset definition. This is where the "IF Statement" conditions are generated. If desired, the subset definition may be printed using option "P" on screen 12. The variable names are shown in the column at the left of the screen. The variables are chosen by entering the corresponding variable number.

<Control>-A will display a screen similar to screen 23 which will allow one to view the subset definition that has already been entered.

| ADD Subset # 10<br>Accident Variables<br>Screen 1 of 2                                          | MAAP<br>Row:                       | WEATHER                                                |
|-------------------------------------------------------------------------------------------------|------------------------------------|--------------------------------------------------------|
| 1 SITE                                                                                          |                                    | r <u></u>                                              |
| 2 ACCIDENT TIME                                                                                 |                                    |                                                        |
| 3 ACCIDENT TYPE                                                                                 |                                    |                                                        |
| 4 ACC SEVERITY                                                                                  |                                    |                                                        |
| 5 WEATHER/SURFACE                                                                               |                                    |                                                        |
| 6 DEGREE OF CURVE                                                                               |                                    | -                                                      |
| 7 VEHICLE TYPE                                                                                  |                                    |                                                        |
| 8 SPEEDING                                                                                      |                                    |                                                        |
|                                                                                                 |                                    |                                                        |
| 10 DRIVER AGE                                                                                   |                                    |                                                        |
| 11 DRIVER STATUS                                                                                |                                    |                                                        |
|                                                                                                 |                                    |                                                        |
|                                                                                                 |                                    |                                                        |
| 15 SEVEDITV                                                                                     |                                    |                                                        |
|                                                                                                 |                                    |                                                        |
| Select the variables that define t<br>Subset Complete ^Q Char Left<br>View Subset ^A Char Right | che Subset<br>^S Insei<br>^D Delet | <u>14</u><br>t ^V Enter ^M<br>ce ^G Erase ^W Abort ESC |

Screen 18

It is recommended that the subset definition be printed immediately prior to any report run to avoid later confusion about the data printed on the report.

After a variable is chosen (screen 18), a range can be specified for that variable (screen 19). The range is displayed on the right side of the screen surrounded by a double line. In screen 19 the variable is FIRST HARMFUL and its range is from 0- to 09. To choose all of the variables within the range simply enter "0-" for the Beg Value and "09" for the End Value. If only part of the range is desired, either enter the corresponding Beg Value and End Value or use the And/Or to choose specific values. Other variables to be used in the subsetting can be selected by entering 'and' or 'or' in the and/or field. MAAP processes the list of conditions in order and performs the "and/or" comparison as it encounters them. (See Screen 23.) When finished, press <control>-Q and the user will return to screen 18. ESC will also bring back screen 18. Pressing ESC or  $\hat{Q}$  on screen 18 will return the user to screen 12.

| MAAP<br>ADD Subset # 10 Row:<br>Accident Variables<br>Screen 1 of 2                                                                                                    | WEATHER                                                                                                    |
|----------------------------------------------------------------------------------------------------|----------------------------------------------------------------------------------------------------|
| 1 SITE<br>2 ACCIDENT TIME<br>3 ACCIDENT TYPE<br>4 ACC SEVERITY<br>5 WEATHER/SURFACE<br>6 DEGREE OF CURVE<br>7 VEHICLE TYPE<br>8 SPEEDING<br>9 DWI<br>10 DRIVER AGE<br>11 DRIVER STATUS | 0- OTHER NON-COL<br>00 OVERTURNED<br>01 PEDESTRIAN<br>02 ANOTHER VEHICLE IN T<br>03 RAILROAD TRAIN<br>04 PARKED CAR<br>05 PEDALCYCLIST<br>06 ANIMAL<br>07 FIXED OBJECT<br>08 OTHER OBJECT<br>09 MOTOR VEHICLE ON OTH |
| 12 DAY<br>13 TIME<br>14 FIRST HARMFUL <<br>15 SEVERITY                                                                                                    |                                                                                                    |
| Beg Value End Value And/Or<br>                                                                                                    | 2                                                                                                    |

3. (E) Edit (option E from screen 12)

Edit a subset. This option will retrieve an existing subset definition and allow it to be modified. After entering 'E' on the subsetting option screen (screen 12), the following message will appear at the bottom of the screen:

Enter the Subset Number to be Edited : [1 - 15] ("ESC" - Abort) 1

Screen 20

The editing procedure almost mirrors the (A) ADD option of screen 12. When the value displayed is the value to be used then <CR>. The existing value is retained and the next screen is displayed. First, the title can be edited. (screen 21)

ΜΑΑΡ

EDIT Subset # 1

Enter the Title for the Subset (A maximum of 80 characters are allowed)

First Harmful Event for Sites 1-3

Char Left ^SPrev Scrn ^EIns ^VEnter ^MErase ^WChar Right ^DNext Scrn ^XDel ^GAbort ESC

Screen 21

An explanation of the keystrokes follows:

| control-S | Moves one character to the left                                      |
|-----------|----------------------------------------------------------------------|
| control-D | Moves one character to the right                                     |
| control-E | Returns to the previous screen after saving any changes to the title |
| control-X | Continues to the next screen after saving any changes to the title   |
| control-V | Allows insertion of characters                                       |
| control-G | Deletes the character at which the cursor is positioned              |
| control-M | Saves any changes and continues to the next screen                   |
| control-W | Erases the title                                                     |
| ESC       | Returns to the previous screen without saving any changes            |

Following the title, the previously defined report is displayed on the screen (screen 22). To retain the existing value, press the enter key; otherwise enter the corresponding number of another chart.

| MAA<br>EDIT Subset # 1                                  | P |
|---------------------------------------------------------|---|
| · · · ·                                                 |   |
| Enter the type of Chart                                 |   |
| 1 - List<br>2 - Bar Chart<br>3 - Table<br>4 - Histogram |   |
| Enter 1 through 4 (Esc to Exit)                         | 1 |

### Screen 22

After the chart type, a screen similar to the one below (screen 23) appears. Here it is possible to redefine the variables of the subset. (Screen 23 defines a subset of wet pavement fatal accidents.) Enter: a) the line number <CR> to change the range of the variable (see screen 19 and accompanying text)

- b) <control>-X for the subsetting screen (see screen 18 and accompanying text)
- c) <control>-R to delete a line. After <control>-R, enter the line number to be deleted.
- d) Enter to continue. The user will return to screen 18.

| Variable<br>Num Name<br>1 SEVERITY<br>2 SURFACE<br>3                                        | Beginning<br>Range<br>03<br>02 | Ending<br>Range<br>03<br>05 | And<br>⁄Or<br>And |
|---------------------------------------------------------------------------------------------|--------------------------------|-----------------------------|-------------------|
| 4                                                                                           |                                |                             |                   |
| 5                                                                                           |                                |                             |                   |
| 0<br>7                                                                                      |                                |                             |                   |
| 8                                                                                           |                                |                             |                   |
| 9                                                                                           |                                |                             |                   |
|                                                                                             |                                |                             |                   |
|                                                                                             |                                |                             |                   |
|                                                                                             |                                |                             |                   |
| 14                                                                                          |                                |                             |                   |
| 15                                                                                          |                                |                             |                   |
| 16                                                                                          |                                |                             |                   |
| 17                                                                                          |                                |                             | *                 |
| 18                                                                                          |                                |                             |                   |
| 19                                                                                          |                                |                             |                   |
| 20                                                                                          |                                |                             |                   |
| Enter the Line Number, <sup>^</sup> X For The Subs<br>Press <sup>^</sup> R To Delete A Line | etting Screen,                 | or Ente                     | r to Continue     |

Screen 23

4. (D) Delete (option D from screen 12)

Delete a subset.

M A A P SDHPT DISTRICT 15 Subsetting 1 List of Accidents in Bexar County 2 ... 15 Enter the Subset Number to be Deleted: [1 - 15] ("ESC" - Abort) <u>1</u>

Screen 24

After the number has been entered the following screen (Screen 25) will appear.

MAAP SDHPT DISTRICT 15 Subsetting

1 List of Accidents in Bexar County

Is Above Subset Correct Choice for DELETION (Y/N) -

Screen 25

5. (C) Copy (option C from screen 12)

Copy a subset definition.

MAAP SDHPT DISTRICT 15 Subsetting

1 List of Accidents in Bexar County

2

15

Enter the Subset Number to be Copied: [1 - 15] ("ESC" - Abort) \_\_\_\_

Screen 26

Enter the number of the subset to be copied. This is useful when changing a few variables in a complex definition. The new copy will have the same name as the old. It is recommended that immediately after copying the subset, edit the title of the new copy to avoid confusion.

6. (X) Exit (option X from screen 12)

Exit from this menu.

7. (P) Print (option P from screen 12)

Print the subset's definition.

41

# M A A P SDHPT DISTRICT 15 Subsetting

1 List of Accidents in Bexar County

2

15

Enter the Subset Number to be Printed: [1 - 15] ("ESC" - Abort) \_\_\_\_

Screen 27

Enter the corresponding subset number that is to be printed. (screen 27)

An example of the report produced by option P is shown in Appendix E.

8. (+ or -) Scroll (options + and - from screen 12)

Entering a '+' will scroll to the next screen of predefined subsets. Entering a '-' will scroll to the previous screen of predefined subsets. The system will not scroll past the last defined subset screen.

# SECTION 4 INSTALLATION MENU

|        | M A A P<br>SDHPT DISTRICT 12 (HARRIS COUNTY)<br>MASTER MENU |
|--------|-------------------------------------------------------------|
|        |                                                             |
|        | 1 ANALYSIS OF ACCIDENT SITES                                |
|        | 2 SUPPLEMENTAL REPORTING                                    |
|        | 3 INSTALLATION                                              |
|        | X EXIT from MAAP                                            |
|        |                                                             |
| •<br>• |                                                             |
|        |                                                             |
|        | Enter Choice: 3                                             |

# MAAP

# SYSTEM INSTALLATION

# INSTALLATION MENU

1...Organization Title

2...Printer Codes

3...Both of the Above

Q...Return to Main Menu

# CHOICE?

### Screen 29

Provides access to :

- 1. Organization Title
- 2. Printer Codes
- 3. Both of the Above
- Q. Return to main menu

### ΜΑΑΡ

SYSTEM INSTALLATION

INSTALLATION MENU

1...Organization Title

2... Printer Codes

3...Both of the Above

Q...Return to Main Menu

CHOICE? 1

### Screen 30

Option 1 on screen 30 allows the user to change the organization title that is displayed on the top of the screen and on any output generated by MAAP. When entering a new title, any part of the old title that is not deleted either by being typed over, using **control-G**, or the <- key, will remain in the new title. Pressing the Del key will exit this option leaving the title unchanged. Pressing any key on the keypad other than  $\hat{S}$ ,  $\hat{D}$ ,  $\hat{V}$ ,  $\hat{G}$ , or  $\hat{Q}$  will abort the screen as will the "ESC" key.

| M A A P<br>SDHPT DISTRICT 2<br>SYSTEM INSTALLATION                    |  |  |  |  |  |  |
|-----------------------------------------------------------------------|--|--|--|--|--|--|
| SET ORGANIZATION TITLE                                                |  |  |  |  |  |  |
| Organization Title ?<br>SDHPT DISTRICT 2                              |  |  |  |  |  |  |
| char left ^S insert ^V finish ^Q<br>char right ^D delete ^G abort ESC |  |  |  |  |  |  |

## MAAP

SYSTEM INSTALLATION

### INSTALLATION MENU

1...Organization Title

### 2... Printer Codes

3...Both of the Above

Q...Return to Main Menu

### CHOICE? 2

### Screen 32

Option 2 on Screen 32 allows the user to enter the code sequences for compressed and normal print modes (number of characters per line and lines per page) along with the number of lines per page available for each print mode. MAAP uses these codes to convert the printer to the necessary mode dependent on the type of report being generated. The first menu that the user will see is the following:

| SDHPT DISTRICT 2<br>SYSTEM INSTALLATION |  |  |  |  |  |
|-----------------------------------------|--|--|--|--|--|
| SYSTEM INSTALLATION                     |  |  |  |  |  |
|                                         |  |  |  |  |  |
| PRINTER CODE MENU                       |  |  |  |  |  |
| 1 Set Normal Print                      |  |  |  |  |  |
| 2 Set Condensed Print                   |  |  |  |  |  |
| Q Return to Install                     |  |  |  |  |  |
| CHOICE ?                                |  |  |  |  |  |

#### Screen 33

The user selects the printer mode that he wishes to install (NOTE: The user must install both types of print so that MAAP can print the various reports correctly). To return to the Installation menu, the user can type "Q" at this menu prompt.

For setting Normal Print, MAAP displays the following:

# M A A P SDHPT DISTRICT 2 SYSTEM INSTALLATION

Set Characters per Line for NORMAL WIDIH Printing

Printer Codes = 18

To leave the codes Unchanged, press the abort character To Clear a code, type "000"

Char left ^S Char left ^S Insert ^V Finish Q Char right ^D Delete ^G Abort ESC

#### Screen 34

MAAP displays the current printer codes that the user has previously entered, if any. The user enters decimal codes representing the values necessary for the printer to print in the normal non-compressed printing mode. The user can enter up to ten codes for the normal print code sequence. These codes will be sent to the printer each time MAAP prints a report requiring the normal print mode. To clear a code, the user must type three consecutive zeroes ("000") in the code location he wishes to clear. By striking ESC during the edit process, MAAP goes to the next screen without changing the codes that were originally in the file. Upon completing the code entry, the user can type  $\hat{Q}$ and the codes will be saved and MAAP will continue with the next screen.

When the user has finished with this screen, MAAP requests the lines per page available in the Normal Print mode by displaying the following screen:

# M A A P SDHPT DISTRICT 2 SYSTEM INSTALLATION Number of Lines per Page for NORMAL WIDTH Printing Lines per page = 66 Enter New Page Length : \_\_\_\_ To leave the lines/page unchanged, press the abort character To Clear a code, type "000" Char left ^S Insert ^V Finish ^Q

| Char left  | 5  | Insert | v  | ruusu   | Q  |
|------------|----|--------|----|---------|----|
| Char right | ^D | Delete | ^G | Abort B | SC |

#### Screen 35

The user enters the decimal number of lines that the printer has available in Normal Print mode. To clear the page length, the user must type three consecutive zeroes ("000"). By striking ESC during the edit process, MAAP returns to the Printer Code menu without changing the page length value that was originally in the file. (The default value for first time installation is 66 lines per page). Upon completing the entry, the user can type ^Q and the value will be saved and MAAP will return to the Printer Code menu.

For setting Compressed Print (option 2 or Screen 33), MAAP displays the following two screens:

# M A A P SDHPT DISTRICT 2 SYSTEM INSTALLATION

Set Characters per Line for CONDENSED Printing

Printer Codes = 15

To leave the codes Unchanged, press the abort character To Clear a code, type "000"

prev fld <sup>A</sup> char left <sup>S</sup> insert <sup>V</sup> finish <sup>Q</sup> next fld <sup>F</sup> char right <sup>D</sup> delete <sup>G</sup> abort ESC

# M A A P SDHPT DISTRICT 2 SYSTEM INSTALLATION

Number of Lines per Page for CONDENSED Printing

Lines per page = 66 Enter New Page Length : \_\_\_\_

To leave the lines/page unchanged, press the abort character To Clear a code, type "000"

> char left <sup>^</sup>S insert <sup>^</sup>V char right <sup>^</sup>D delete <sup>^</sup>G

> > Screen 37

finish ^Q

abort ESC

The procedure for the above screens is the same as used to set Normal Print in screens 34 and 35.

MAAP

SYSTEM INSTALLATION

INSTALLATION MENU

1...Organization Title

2... Printer Codes

3...Both of the Above

Q...Return to Main Menu

CHOICE? 3

Screen 38

Option 3 on screen 38 will first bring up the organization title set-up screen (screen 31) and then pass into the printer code set-up screen (screen 33) without re-displaying the Installation menu.

# MAAP

SYSTEM INSTALLATION

INSTALLATION MENU

1...Organization Title

2...Printer Codes

3...Both of the Above

Q...Return to Main Menu

CHOICE? Q

Screen 39

Select "Q" to return to the main menu.

# REFERENCES

1. "Roadway Information System User Manual", Transportation Planning Division, Texas State Department of Highways and Public Transportation, Austin, Texas 1986.

# APPENDICES

# APPENDIX A

# Minimum Microcomputer Configuration

Minimum Microcomputer Configuration

MAAP is written in Turbo-Pascal for an IBM PC-XT or compatible microcomputer using MS-DOS version 2.1 or above. A minimum configuration of 512K memory, a floppy diskette drive, a hard disk drive, a monochrome display monitor, and a printer which allows condensed print is required to use the program. A full memory of 640K is recommended to increase the efficiency of the program and to reduce the processing time. Processing time might be reduced further by compiling the source code using Turbo-87 PASCAL which utilizes a math co-processor. This would require the microcomputer to have a math co-processor in order to run MAAP.
### APPENDIX B

Recoding Methodology and Formats for the MAAP County Accident Accident Analysis File Variables

| MAAP ANALYSIS FILE VARIABLES<br>PRIMARY VARIABLES | ACCIDENT                                                                                                    | FILE VARIABLES                                                                                                    |
|---------------------------------------------------|----------------------------------------------------------------------------------------------------|----------------------------------------------------------------------------------------------------|
| ACCIDENT TYPE<br>ACC_TYPE                         | FIRST HARMFUL EVENT<br>_1STHARM                                                                                                    | MANNER OF COLLISION<br>COLISION                                                                                                    |
| 1 SINGLE VEHICLE                                  | <ul> <li>OTHER NON-COLLISION</li> <li>OVERTURNED</li> <li>PEDESTRIAN</li> <li>RAILROAD TRAIN</li> <li>PARKED CAR</li> <li>PEDALCYCLIST</li> <li>ANIMAL</li> <li>FIXED OBJECT</li> <li>OTHER OBJECT</li> </ul> | A<br>N<br>D                                                                                                    |
|                                                   | FOR ACCIDENT TYPES 2,3, AND 4:<br>_1STHARM = 2 OR 9                                                                                                    | c                                                                                                    |
|                                                   |                                                                                                    | TWO MOTOR VEHICLES - GOING SAME DIRECTION                                                                                                    |
| 2 MULTIPLE VEHICLE READ END                       | 2 OTHER MOTOR VEHICLE IN TRANSIT<br>9 MOTOR VEHICLE IN OTHER ROAD                                                                                                    | 20 BOTH GOING STRAIGHT - REAR END                                                                                                    |
| 3 MULTIPLE VEHICLE SIDE SWIPE                     | 2 OTHER MOTOR VEHICLE IN TRANSIT<br>9 MOTOR VEHICLE IN OTHER ROAD                                                                                                    | 21 BOTH GOING STRAIGHT - SIDESWIPE<br>22 #1 STRAIGHT - #2 STOPPED<br>23 #1 STRAIGHT - #2 RIGHT TURN<br>24 #1 STRAIGHT - #2 LEFT TURN<br>25 BOTH RIGHT TURN - #2 LEFT TURN<br>26 #1 RIGHT TURN - #2 STOPPED<br>28 BOTH LEFT TURN - #2 STOPPED<br>29 #1 LEFT TURN - #2 STOPPED<br>TWO MOTOR VEHICLES - GOING OPPOSITE DIRECTIONS<br>31 #1 STRAIGHT - #2 BACKING<br>35 #1 BACKING - #2 STOPPED<br>MOVEMENT OF VEHICLE IN OTHER THAN MOTOR WITH MOTOR<br>ACCIDENTS |
| 4 MULTIPLE VEHICLE<br>HEADON/ANGLE                | 2 OTHER MOTOR VEHICLE IN TRANSIT<br>9 MOTOR VEHICLE IN OTHER ROAD                                                                                                    | <ul> <li>*1 VEHICLE GOING STRAIGHT *ASSUMED THAT FIRST</li> <li>*2 VEHICLE TURNING RIGHT HARMFUL EVENT IS MORE</li> <li>*3 VEHICLE TURNING LEFT ACCURATELY CODED THAN</li> <li>*4 VEHICLE BACKING MANNER OF COLLISION</li> <li>*5 OTHER</li> <li>TWO MOTOR VEHICLES APPROACHING AT AN ANGLE</li> <li>10 BOTH GOING STRAIGHT</li> <li>11 #1 STRAIGHT - #2 BACKING</li> <li>12 #1 STRAIGHT - #2 STOPPED</li> <li>13 #1 STRAIGHT - #2 BICHT TURN</li> </ul>       |
|                                                   |                                                                                                    | 14 #1 STRAIGHT - #2 RIGHT TURN<br>14 #1 STRAIGHT - #2 LEFT TURN<br>15 BOTH RIGHT TURN - #2 LEFT TURN<br>17 #1 RIGHT TURN - #2 STOPPED<br>18 BOTH LEFT TURN<br>19 #1 LEFT - #2 STOPPED<br>TWO MOTOR VEHICLES - GOING OPPOSITE DIRECTIONS<br>30 BOTH GOING STRAIGHT<br>32 #1 STRAIGHT - #2 STOPPED<br>33 #1 STRAIGHT - #2 RIGHT TURN<br>34 #1 STRAIGHT - #2 LEFT TURN<br>36 #1 RIGHT TURN - #2 LEFT TURN<br>37 #1 RIGHT TURN - #2 STOPPED                        |
|                                                   |                                                                                                    | 38 BOTH LEFT TURN39 #1 LEFT TURN - #2 STOPPED(cont.)                                                                                                    |

| MAAP ANALYSIS FILE VARIABLES<br>PRIMARY VARIABLES | A                                                                             | CCIDENT FILE VARIABLES                                                                                                    |
|---------------------------------------------------|-------------------------------------------------------------------------------|----------------------------------------------------------------------------------------------------|
| ACCIDENT TYPE<br>ACC_TYPE (cont.)                 | FIRST HARMFUL EVENT<br>_1STHARM (cont.)                                       | MANNER OF COLLISION<br>COLISION (cont.)                                                                                                    |
| MULTIPLE VEHICLE                                  | 2 OTHER MOTOR VEHICLE IN<br>9 MOTOR VEHICLE IN OTHER                          | TRANSIT TWO MOTOR VEHICLES - OTHER                                                                                                    |
|                                                   |                                                                               | 40 #1 STRAIGHT - #2 ENTERING OR LEAVING PARKING SPACE<br>N 41 #1 RIGHT TURN - #2 ENTERING OR LEAVING PARKING SPACE<br>42 #1 LEFT TURN - #2 ENTERING OR LEAVING PARKING SPACE<br>D 43 #1 ENTERING OR LEAVING PARKING SPACE - #2 STOPPED<br>44 BOTH ENTERING OR LEAVING PARKING SPACE<br>45 BOTH VEHICLES BACKING<br>46 ALL OTHERS |
| 0 UNKNOWN                                         | MISCODED                                                                      |                                                                                                    |
| DEGREE OF CURVE<br>DEG_CUR                        | DEGREE OF CURVE<br>CURVE                                                      | ~                                                                                                    |
| 1 STRAIGHT                                        | 0 NO CURVE                                                                    |                                                                                                    |
| 2 < 4.0                                           | 1 0.1 - 1.9<br>2 2.0 - 3.9                                                    |                                                                                                    |
| 3 ≥ 4.0                                           | - 18.0&OVER 5 8.0 - 9.9 8<br>3 4.0-5.9 6 10.0-11.9 9<br>4 6.0-7.9 7 12.0-13.9 | 3 14.0-15.9<br>9 16.0-17.9                                                                                                    |
| 0 UNKNOWN                                         | + UNKNOWN<br>MISCODES                                                         |                                                                                                    |
| ACCIDENT TIME<br>ACC_TIME                         | DAY<br>DAY                                                                    | TIME<br>TIME                                                                                                    |
| 1 WEEKDAY RUSH HOUR                               | 2-6 MONDAY-FRIDAY                                                             | 7-8 7AM-8:59AM<br>16-17 4PM-5:59PM                                                                                                    |
| 2 WEEKDAY NON-RUSH HOUR                           | 2-6 MONDAY-FRIDAY                                                             | 9-15 9AM-3:59PM                                                                                                    |
| 3 WEEKEND DAYTIME                                 | 1,7 SUNDAY AND SATURDAY                                                       | N 7-17 7AM-5:59PM                                                                                                    |
| 4 EVENING OR NIGHT                                | 1-7 SUNDAY-SATURDAY                                                           | 0 18-23 6PM-11:59PM<br>0-6 12MIDNIGHT-6:59AM                                                                                                    |
| 0 UNKNOWN -                                       | MISCODES                                                                      | MISCODES                                                                                                    |
| WEATHER/SURFACE - CONDITION<br>WEA_SUR            | WEATHER<br>WEATHER                                                            | SURFACE CONDITION<br>SURF_CON                                                                                                    |
| 1 NO ADVERSE                                      | 1 CLEAR (CLOUDY)                                                              | 1 DRY                                                                                                    |
| 2 ADVERSE                                         | 2 RAINING 5 BLOWING DUST<br>3 SNOWING 6 SMOKE<br>4 FOG 7 OTHER<br>8 SLEETING  | 1 DRY<br>A                                                                                                    |
| 2 ADVERSE                                         |                                                                               | יי<br>2 WET<br>סיג אוויסטי                                                                                                    |
|                                                   |                                                                               | 4 SNOWY<br>5 ICY                                                                                                    |
| 0 UNKNOWN                                         | + UNKNOWN<br>MISCODES                                                         | + UNKNOWN<br>MISCODES                                                                                                    |

| MAAP ANALYSIS FILE VARIABLES<br>PRIMARY VARIABLES | ACCIDENT FILE VARIABLES                                                                                                    |
|---------------------------------------------------|----------------------------------------------------------------------------------------------------|
| VEHICLE TYPE<br>VEHTYPE                           | VEHICLE TYPE<br>VEH1STYL/VEH2STYL*                                                                                                    |
| 1 TRUCK/BUS                                       | 20       BEVERAGE       PRIORITY ORDER.         21       BOB-TAIL       HIGHEST PRIORITY         22       DUMP       VEHICLE WILL SET         24       FLATBED,LOWBOY,PLATFORM,FLOAT,STAKE       VEHTYPE         25       LIVESTOCK (INCLUDES 2-STORY)       VEHTYPE         26       GARBAGE       VEHTYPE         27       MIXER (CONCRETE)       VEHTYPE         28       MOTOR HOME OR MOTOR CAMPER       VEHTYPE         31       POLE (LOG)       VEHTYPE         32       REFRIGERATOR       VEHTYPE         33       CEMENT (USUALLY DRY AS OPPOSED TO MIXER)       VEHTYPE         34       TANK (OIL,GAS,CHEMICALS,MILK)       STRAVELALL/CARRYALL         36       VAN (LARGE, FURNITURE, ETC.)       YWRECKER         39       OILFIELD EQUIPMENT (USUALLY SPECIAL DESIGN)       40         40       ALL OTHERS       VENTHYPE |
| 2 PICKUP TRUCK/VAN                                | 29 PANEL (SMALL VAN) (GOOD TIME, ETC.)<br>30 PICKUP<br>38 PICKUP WITH CAMPER                                                                                                    |
| 3 PASSENGER CAR                                   | 01 COACH (2 DOOR CONVENTIONAL)<br>02 2 DOOR HARDTOP<br>03 2 DOOR COUPE<br>04 4 DOOR SEDAN<br>05 4 DOOR HARDTOP<br>06 STATION WAGON<br>07 CONVERTIBLE<br>08 MINIBUS<br>10 HEARSE<br>11 LIMOUSINE<br>12 HATCHBACK/LIFTBACK (3 OR 5 DOOR)                                                                                                    |
| 0 IGNORED                                         | ++ UNKNOWN<br>00 BODY STYLE SHOWN UNDER VEHICLE TYPE (BUS, MOTORCYCLE, ETC.)<br>09 AMBULANCE<br>13 POLICE VEHICLE<br>14 FIRE VEHICLE (OTHER THAN FIRE TRUCK<br>23 FIRETRUCK<br>MISCODES                                                                                                    |

| MAAP ANALYSIS FILE VARIABLES<br>SECONDARY VARIABLES | ACCIDENT FILE VARIABLES                                                                                                    |  |  |  |  |  |
|-----------------------------------------------------|----------------------------------------------------------------------------------------------------|--|--|--|--|--|
| CONTRIBUTING FACTOR 1                               | CONTRIBUTING FACTOR 1<br>D1CONT1/D2CONT1* * VALUES LISTED IN PRIORITY ORDER. IF DRIVER1 OR<br>DRIVER2 WAS SPEEDING, CONFACT1 WILL EQUAL 1 FOR<br>SPEEDING                                                                                                    |  |  |  |  |  |
| 1 SPEEDING                                          | 1 SPEEDING - LIMIT<br>2 SPEEDING - UNSAFE                                                                                                    |  |  |  |  |  |
| 2 NOT SPEEDING                                      | 0 NO FACTOR APPLIES<br>WRONG SIDE, NOT PASSING<br>WRONG WAY ON 1 WAY ROAD<br>3 FAILED TO YIELD RIGHT OF WAY<br>4 DISREGARD STOP SIGN OR LIGHT<br>5 DISREGARD STOP AND GO SIGNAL<br>6 DISREGARD FLASHING YELLOW SIGNAL<br>7 IMPROPER TURN, WIDE RIGHT<br>8 IMPROPER TURN, CUT CORNER ON LEFT<br>9 IMPROPER TURN, WRONG LANE     |  |  |  |  |  |
| 0 UNKNOWN                                           | MISCODES                                                                                                    |  |  |  |  |  |
| CONTRIBUTING FACTOR 2<br>CONFACT2                   | CONTRIBUTING FACTOR2<br>D1CONT2/D2CONT2*                                                                                                    |  |  |  |  |  |
| 1 DWI OR DW DRUGS                                   | 9 UNDER THE INFLUENCE OF ALCOHOL<br>- UNDER THE INFLUENCE OF DRUGS                                                                                                    |  |  |  |  |  |
| 2 NO DWI OR DW DRUGS                                | 0 NO FACTOR APPLIES<br>1 FOLLOWING TOO CLOSELY<br>2 OVERTAKE & PASS, INSUFFICIENT CLEARANCE<br>3 PASSING IN NO PASSING ZONE<br>4 OTHER ILLEGAL PASSING<br>5 NO SIGNAL OR WRONG SIGNAL OF INTENT<br>6 IMPROPER START FROM PARKED POSITION<br>7 FAIL TO YIELD RIGHT-OF-WAY TO PEDESTRIAN<br>8 IMPROPER PARKING<br>+ OTHER FACTOR |  |  |  |  |  |
| 0 UNKNOWN                                           | MISCODES                                                                                                    |  |  |  |  |  |
|                                                     | * VALUES LISTED IN PRIORITY ORDER. IF DRIVER1 OR DRIVER2 WAS<br>UNDER THE INFLUENCE OF DRUGS OR ALCOHOL. CONFACT2 WILL EQUAL<br>1 FOR DWI OR DW DRUGS.                                                                                                    |  |  |  |  |  |
| ACCCIDENT SEVERITY<br>ACC_TSEV                      | SEVERITY<br>TSEV2                                                                                                    |  |  |  |  |  |
| 1 FATAL/INJURY                                      | 2 INJURY<br>3 FATAL                                                                                                    |  |  |  |  |  |
| 2 PD0                                               | 1 NON-INJURY                                                                                                    |  |  |  |  |  |
| 0 UNKNOWN                                           | MISCODES                                                                                                    |  |  |  |  |  |
| DRIVER AGE<br>DRV_AGE                               | DRIVER AGE * VALUES LISTED IN PRIORITY ORDER.<br>DRV1AGE/DRV2AGE* DRIVER WITH HIGHEST PRIORITY SETS<br>DRV AGE                                                                                                    |  |  |  |  |  |
| 1 OVER 55                                           | (DRIVER'S AGE) > 55                                                                                                    |  |  |  |  |  |
| 2 UNDER 21                                          | 0 < (DRIVER'S AGE) < 21                                                                                                    |  |  |  |  |  |
| 3 21 TO 55                                          | $21 \leq (DRIVER'S AGE) \leq 55$                                                                                                    |  |  |  |  |  |

| MAAP ANALYSIS FILE VARIABLES<br>SECONDARY VARIABLES | ACCIDENT FILE VARIABLES                                                                                                    |
|-----------------------------------------------------|----------------------------------------------------------------------------------------------------|
| DRIVER LICENSE STATUS<br>DRV_LIC                    | DRIVER LICENSE STATUS<br>LICENSE1/LICENSE2                                                                                                    |
| DRV_LIC<br>1 OUT OF STATE                           | AL ALABAMA<br>AK ALASKA<br>AK ALASKA<br>AZ ARIZONA<br>CA CALIFORNIA<br>CO CANADA<br>CO COLORADO<br>CT CONNECTIOT<br>DE DELAMARE<br>DC DISTRICT OF COLUMBIA<br>FL FLORIONA<br>GA GEORGIA<br>HI HAWAII<br>ID IDAHO<br>IL ILLINDIS<br>IN INDIANA<br>IA IDVA<br>KS KANSAS<br>KY KENTUCKY<br>LA LOUISIANA<br>ME MAINE<br>MM MEXICO<br>MI MICHIGAN<br>MM MASSACHUSETTS<br>MM MEXICO<br>MI MICHIGAN<br>MM MESOTA<br>MS MISSISSIPPI<br>MM MESTA<br>MS MISSISSIPPI<br>MM MESTA<br>MS MISSISSIPPI<br>MM MISSISSIPPI<br>MM MISSISSIPPI<br>M |
|                                                     | WI WISCONSIN<br>WY WYOMING<br>ZZ NON-RESIDENT OF TEXAS - NOT LICENSED<br>WW NON-RESIDENT OF TEXAS - LICENSE UNKNOWN<br>KK RESIDENT NOT LISTED ABOVE BUT LICENSED                                                                                                    |
| 2 IN STATE                                          | TX TEXAS<br>XX RESIDENT OF TEXAS - NOT LICENSED<br>YY RESIDENT OF TEXAS - LICENSED                                                                                                    |
| 0 UNKNOWN                                           | ++ RESIDENCE AND LICENSE UNKNOWN<br>MISCODES                                                                                                    |

| MAAP ANALYSIS FILE VARIABLES<br>REPORT VARIABLES | ACCIDENT FILE VARIABL                                                                                                    | ES                                                                                          |
|--------------------------------------------------|----------------------------------------------------------------------------------------------------|---------------------------------------------------------------------------------------------|
| CONTRIBUTING FACTOR 1<br>CONFA1_R                | CONTRIBUTING FACTOR 1<br>D1CONT1/D2CONT2*                                                                                                    | * VALUES LISTED IN PRIORITY ORDER.<br>THE DRIVER WITH THE HIGHEST PRIORITY<br>SETS CONFAL P |
| 1 AT LEAST ONE SPEEDING-LIMIT                    | 1 SPEEDING - LIMIT                                                                                                    | SETS WRIAT_K                                                                                |
| 2 AT LEAST ONE SPEEDING-UNSAFE                   | 2 SPEEDING · UNSAFE                                                                                                    |                                                                                             |
| 3 DISREGARD TRAFFIC SIGNAL                       | 3 FAILED TO YIELD RIGHT OF WAY<br>4 DISREGARD STOP SIGN OR LIGHT<br>5 DISREGARD STOP AND GO SIGNAL<br>6 DISREGARD FLASHING YELLOW SIGNAL                                            |                                                                                             |
| 4 OTHER                                          | - WRONG SIDE, NOT PASSING<br>+ WRNG WAY ON 1-WAY ROAD<br>7 IMPROPER TURN, WIDE RIGHT<br>8 IMPROPER TURN, CUT CORNER ON LEFT<br>9 IMPROPER TURN, WRONG LANE<br>0 NONE APPLIES        |                                                                                             |
| 0 UNKNOWN                                        | MISCODES                                                                                                    |                                                                                             |
| CONTRIBUTING FACTOR 2<br>CONFA2_R                | CONTRIBUTING FACTOR 2<br>D1CONT2/D2CONT2* * VAI<br>THE                                                                                                    | LUES LISTED IN PRIORITY ORDER.<br>E DRIVER WITH THE HIGHEST PRIORITY<br>IS CONFA2 R         |
| 1 AT LEAST 1 DWI OR DW DRUGS                     | 9 DWI<br>- DW DRUGS                                                                                                    |                                                                                             |
| 2 IMPROPER PASSING<br>ILLEGAL/OVERTAKE           | 1 FOLLOWING TOO CLOSELY<br>2 OVERTAKE & PASS, INSUFFICIENT CLEARAN<br>3 PASSING IN NO PASSING ZONE<br>4 OTHER ILLEGAL PASSING                                                       | CE                                                                                          |
| 3 OTHER                                          | 0 NONE APPLIES<br>5 NO SIGNAL OR WRONG SIGNAL OF INTENT<br>6 IMPROPER START FROM PARKED POSITION<br>7 FAIL TO YIELD RIGHT-OF-WAY TO PEDESTR<br>8 IMPROPER PARKING<br>+ OTHER FACTOR | IAN                                                                                         |
| 0 UNKNOWN                                        | MISCODES                                                                                                    |                                                                                             |

| MAAP ANALYSIS FILE VARIABLES<br>REPORT VARIABLES | ACCIDENT FILE VARIABLES                                                                                                    |          |
|--------------------------------------------------|----------------------------------------------------------------------------------------------------|----------|
| POSITION OF POINT OF IMPACT<br>POSIMPAC          | POSITION OF POINT OF IMPACT<br>POSIMPCT                                                                                                    |          |
| 1 LEFT OF MILEPOINT                              | 1 OUTER SHOULDER OR PARKING LANE ON MILEPOINT LEFT FRONTAGE<br>2 INNER SHOULDER OR PARKING LANE ON MILEPOINT LEFT FRONTAGE<br>3 OUTER SHOULDER OR PARKING LANE ON MILEPOINT LEFT MAIN LANES<br>4 INNER SHOULDER OR PARKING LANE ON MILEPOINT LEFT<br>10 3RD OR MORE MAIN LANE ON MILEPOINT LEFT<br>11 2ND MAIN LANE ON MILEPOINT LEFT<br>12 1ST MAIN LANE ON MILEPOINT LEFT<br>20 OUTER DRIVING LANE ON MILEPOINT LEFT FRONTAGE ROAD<br>21 CENTER DRIVING LANE ON MILEPOINT LEFT FRONTAGE ROAD<br>22 INNER DRIVING LANE ON MILEPOINT LEFT FRONTAGE ROAD | · · ·    |
|                                                  | 23 CENTER STRIPE ON MILEPOINT LEFT FRONTAGE ROAD<br>30 RIGHT TURN SLOT OR RAMP TO LEFT MAIN LANE<br>31 RIGHT TURN SLOT OR RAMP FROM LEFT MAIN LANE<br>33 LEFT TURN SLOT OR RAMP FOR TRAFFIC MOVING OPPOSITE TO MILEPOINT<br>34 RIGHT TURN SLOT OR RAMP TO LEFT FRONTAGE ROAD<br>35 RIGHT TURN SLOT OR RAMP FROM LEFT FRONTAGE ROAD<br>40 ON RAMP TO LEFT MAIN LANE - REGARDLESS OF LENGTH OR ORIGIN<br>41 OFF RAMP FROM LEFT MAIN LANE - REGARDLESS OF LENGTH OR TERMINATION<br>50 CHANNELIZING ISLAND FOR 30 ABOVE                                     |          |
|                                                  | 51 CHANNELIZING ISLAND FOR 31 ABOVE<br>52 CHANNELIZING ISLAND IN LEFT FRONTAGE ROAD<br>54 CHANNELIZING ISLAND FOR 34 ABOVE<br>55 CHANNELIZING ISLAND FOR 35 ABOVE<br>61 AREA TO LEFT OF LEFT FRONTAGE ROAD<br>62 AREA TO LEFT OF MAIN LANES                                                                                                    |          |
| 2 RIGHT OF MILEPOINT                             | 5 INNER SHOULDER OR PARKING LANE ON MILEPOINT RIGHT MAIN LANES<br>6 OUTER SHOULDER OR PARKING LANE ON MILEPOINT RIGHT MAIN LANES<br>7 INNER SHOULDER OR PARKING LANE ON MILEPOINT RIGHT FRONTAGE ROAD<br>8 OUTER SHOULDER OR PARKING LANE ON MILEPOINT RIGHT FRONTAGE ROAD<br>13 CENTER STRIPE FOR MAIN LANE<br>14 CENTER MAIN LANE OF THREE LANE ROAD<br>16 IST MAIN LANE ON MILEPOINT RIGHT<br>17 2ND MAIN LANE ON MILEPOINT RIGHT<br>18 3PD OR MORE MAIN LANE ON MILEPOINT RIGHT                                                                     |          |
|                                                  | 26 INNER DRIVING LANE ON MILEPOINT RIGHT FRONTAGE ROAD<br>27 CENTER DRIVING LANE ON MILEPOINT RIGHT FRONTAGE ROAD<br>28 OUTER DRIVING LANE ON MILEPOINT RIGHT FRONTAGE ROAD<br>29 CENTER STRIPE ON MILEPOINT RIGHT FRONTAGE ROAD<br>36 RIGHT TURN SLOT OR RAMP TO RIGHT MAIN LANES<br>37 RIGHT TURN SLOT OR RAMP FROM RIGHT MAIN LANES<br>39 LEFT TURN SLOT OR RAMP FROM TRAFFIC MOVING WITH MILEPOINT<br>46 ON RAMP TO RIGHT MAIN LANE - REGARDLESS OF LENGTH OR TERMINATION                                                                           |          |
|                                                  | 47 OFF RAMP FROM RIGHT MAIN LANE - REGARDLESS OF LENGTH OR ORIGIN<br>56 CHANNELIZING ISLAND FOR 36 ABOVE<br>57 CHANNELIZING ISLAND FOR 37 ABOVE<br>58 CHANNELIZING ISLAND IN RIGHT FRONTAGE ROAD<br>64 AREA TO RIGHT OF MAIN LANES<br>65 AREA TO RIGHT OF RIGHT FRONTAGE ROAD<br>66 ATTENUATION DEVICE (NORMALLY BETWEEN RIGHT MAIN LANES AND OFF RAMP)<br>3- RIGHT TURN SLOT OR RAMP TO RIGHT FRONTAGE ROAD<br>3+ RIGHT TURN SLOT OR RAMP FROM RIGHT FRONTAGE ROAD<br>5- CHANNELIZING ISLAND FOR 3- ABOVE<br>5+ CHANNELIZING ISLAND FOR 3+ ABOVE       |          |
| 3 MEDIAN                                         | 9 CENTER PARKING AREA<br>42 OPENING IN MEDIAN BETWEEN LEFT MAIN LANES AND FRONTAGE ROAD<br>43 OPENING IN MEDIAN BETWEEN MAIN LANES<br>48 OPENING IN MEDIAN BETWEEN RIGHT MAIN LANE AND FRONTAGE ROAD<br>53 CHANNELIZING ISLAND IN 43 ABOVE<br>63 AREA BETWEEN MAIN LANES<br>70 LOCATION SHOWN IN PHYSICAL FEATURE A<br>71 LOCATION SHOWN IN PHYSICAL FEATURE B                                                                                                    |          |
| 0 UNKNOWN                                        | MISCODES                                                                                                    | <b>、</b> |

MAAP ANALYSIS FILE REPORT VARIABLES WHICH USE ACCIDENT FILE ORIGINAL VALUE AND VARIABLE NAME OTHER FACTOR OTHER FACTOR OTHERFAC OTHERFAC (cont.) THE FACTOR FOR EITHER VEHICLE THAT IS PERTINENT TO SCHOOL BUS RELATED ACCIDENT: THE ACCIDENT IS USED 60 USED ANYTIME A SCHOOL BUS IS INVOLVED IN THE ACCIDENT, EITHER AS PARTICIPANT OR NONCONTACT VEHICLE. ALSO INCLUDES ACCIDENTS 00 NO CODE SHOWN IS APPLICABLE 01 LOST CONTROL OR SKIDDED (ICY OR SLICK ROAD, ETC.) INVOLVING PEDESTRIANS STRUCK WHILE ALIGHTING, BOARDING OR CROSSING 02 PASSENGER INTERFERED WITH DRIVER ROAD TO/FROM SCHOOL BUS OR ACCIDENTS BETWEEN OTHER VEHICLE RELATED. 03 ATTENTION DIVERETED FROM DRIVING TO THE PRESENCE OF A SCHOOL BUS. (DELAYED PERCEPTION OR LACK OF ALERTNESS) 04 OPEN DOOR OR OBJECT PROJECTING FROM VEHICLE CONSTRUCTION RELATED: 05 FOOT SLIPPED OFF CLUTCH OR BRAKE 06 GUSTY WINDS 70 IN HIGHWAY CONSTRUCTION AREA - NOT CONSTRUCTION RELATED 71 IN HIGHWAY CONSTRUCTION AREA - CONSTRUCTION RELATED 10 VEHICLE PASSING OR ATTEMPTING TO PASS ON LEFT 72 IN OTHER CONSTRUCTION AREA - NOT CONSTRUCTION RELATED 11 VEHICLE PASSING OR ATTEMPTING TO PASS ON RIGHT 73 IN OTHER CONSTRUCTION AREA - CONSTRUCTION RELATED 12 VEHICLE CHANGING LANES 13 ONE VEHICLE PARKED IMPROPER LOCATION 14 ONE VEHICLE FORWARD FROM PARKING **BEACH RELATED:** 15 ONE VEHICLE BACKWARD FROM PARKING 16 ONE VEHICLE ENTERING DRIVEWAY 80 ACCIDENT HAPPENED ON A BEACH 17 ONE VEHICLE LEAVING DRIVEWAY VISION OBSTRUCTED BY: 21 STANDING OR PARKED VEHICLE 22 MOVING VEHICLE 23 EMBANKMENT OR LEDGE 24 COMMERCIAL SIGN 25 HIGHWAY SIGN 26 HEADLIGHT OR SUN GLARE 27 HILLCREST 28 TREES, SHRUBS, WEEDS, ETC 29 OTHER VISUAL OBSTRUCTIONS VEHICLE SWERVED OR VEERED FROM INTENDED COURSE: **30 REASON NOT SPECIFIED** 31 FOR SURFACE OR VISIBILITY 32 FOR OFFICER, WATCHMEN, FLAGMAN, OR TRAFFIC CONTROL DEVICE (UNABLE TO STOP, ETC.) 33 AVOIDING PEDESTRIAN, PEDALCYCLIST, ETC., IN ROAD 34 AVOIDING ANIMAL IN ROAD 35 AVOIDING OBJECT IN ROAD 36 AVOIDING VEHICLE STOPPED OR MOVING SLOWLY IN TRAFFIC LANE **37 AVOIDING VEHICLE ENTERING ROAD** 38 AVOIDING VEHICLE FROM OPPOSITE DIRECTION IN WRONG LANE **39 AVOIDING PREVIOUS ACCIDENT** 3- AVOIDING VEHICLE PASSING, CHANGING LANES VEHICLE SLOWING, STOPPING OR STOPPED ON ROAD: 40 REASON NOT SPECIFIED 41 BECAUSE OF SURFACE OR VISIBILITY 42 FOR OFFICER, WATCHMAN, FLAGMAN OR TRAFFIC CONTROL DEVICE 43 FOR PEDESTRIAN, PEDALCYCLIST, ETC., IN ROAD 44 FOR ANIMAL IN ROAD 45 FOR OBJECT IN ROAD 46 AVOIDING ANOTHER VEHICLE STOPPED OR MOVING SLOWLY IN TRAFFIC 47 TO AVOID VEICLE ENTERING ROAD 48 TO AVOID VEHICLE FROM OPPOSITE DIRECTION IN WRONG LANE 49 TO AVOID PREVIOUS ACCIDENT 50 TO MAKE RIGHT TURN 51 TO MAKE LEFT TURN

MAAP ANALYSIS FILE REPORT VARIABLES WHICH USE ACCIDENT FILE ORIGINAL VALUE AND VARIABLE NAME

OBJECT STRUCK OBJECT 00 NO CODE SHOWN IS APPLICABLE 01 VEHICLE OVERTURNED 02 VEHICLE HIT HOLE IN ROAD 03 VEHICLE JACK-KNIFED 04 PERSON FELL OR JUMPED FROM VEHICLE 09 VEHICLE HIT TRAIN ON TRACKS PARALLEL TO ROAD - NO CROSSING 10 VEHICLE HIT TRAIN MOVING FORWARD 11 VEHICLE HIT TRAIN BACKING 12 VEHICLE HIT TRAIN STANDING STILL 13 VEHICLE HIT TRAIN - ACTION UNKNOWN 20 VEHICLE HIT HIGHWAY SIGN 21 VEHICLE HIT CURB 22 VEHICLE HIT CULVERT - HEADWALL OR MARKER POST 23 VEHICLE HIT GUARD POST, GUARD RAIL OR DELINEATOR 24 VEHICLE HIT RAILROAD SIGNAL POLE OR POST 25 VEHICLE HIT RAILROAD CROSSING GATES 26 VEHICLE HIT TRAFFIC SIGNAL POLE OR POST 27 VEHICLE HIT OVERHEAD OBSTRUCTION (SIGNAL LIGHT, WIRES, ETC.) 28 VEHICLE HIT CONSTRUCTION BARRICADE, CONES, WARNINGS SIGNS, OR MATERIAL 29 VEHICLE LUMINAIRE POLE **30 VEHICLE HIT UTILITY POLE** 31 VEHICLE HIT MAIL BOX 32 VEHICLE HIT TREE OR SHRUB ž **33 VEHICLE HIT FENCE** 34 VEHICLE HIT HOUSE, BUILDING OR BUILDING FIXTURE 35 VEHICLE HIT COMMERCIAL SIGN 36 VEHICLE HIT OTHER FIXED OBJECT 37 VEHICLE HIT MAINTENANCE BARRICADE, CONES, OR MATERIALS 38 VEHICLE HIT MAINTENANCE MACHINERY 39 VEHICLE HIT MEDIAN BARRIER (DIVIDER) 40 VEHICLE HIT END OF BRIDGE (ABUTMENT OR RAIL END) 41 VEHICLE HIT SIDE OF BRIDGE (BRIDGE RAIL) 42 VEHICLE HIT PIER OF SUPPORT AT UNDERPASS OR TUNNEL 43 VEHICLE HIT TOP OF UNDERPASS OR TUNNEL 44 VEHICLE HIT BRIDGE CROSSING GATE 45 VEHICLE HIT ATTENUATION DEVICE 49 VEHICLE HIT BY FALLING/BLOWING ROCKS FROM A TRUCK 50 VEHICLE HIT FALLEN TREES OR DEBRIS ON ROAD 51 VEHICLE HIT OBJECT FROM ANOTHER VEHICLE IN ROAD 52 VEHICLE HIT PREVIOUSLY WRECKED VEHICLE 53 VEHICLE HIT CONSTRUCTION OR MAINTENANCE MACHINERY 54 VEHICLE HIT OTHER MACHINERY 55 VEHICLE HIT OTHER OBJECT

| MAAP ANALYSIS FILE REPORT VARIABLES WHICH USE                                                                                                    | E ACCIDENT FILE ORIGINAL VALUE AND VARIABLE NAME |
|----------------------------------------------------------------------------------------------------|--------------------------------------------------|
| MANNER OF COLLISION<br>COLISION                                                                                                    |                                                  |
| MOVEMENT OF VEHICLE IN OTHER THAN MOTOR WITH MOTOR ACCIDENTS                                                                                                    |                                                  |
| 01 VEHICLE GOING STRAIGHT<br>02 VEHICLE TURNING RIGHT<br>03 VEHICLE TURNING LEFT<br>04 VEHICLE BACKING<br>05 OTHER                                                                                                    |                                                  |
| TWO MOTOR VEHICLES APPROACHING AT AN ANGLE                                                                                                    |                                                  |
| 10 BOTH GOING STRAIGHT<br>11 #1 STRAIGHT - #2 BACKING<br>12 #1 STRAIGHT - #2 STOPPED<br>13 #1 STRAIGHT - #2 RIGHT TURN<br>14 #1 STRAIGHT - #2 LEFT TURN<br>15 BOTH RIGHT TURN<br>16 #1 RIGHT TURN - #2 LEFT TURN<br>17 #1 RIGHT TURN - #2 STOPPED<br>18 BOTH LEFT TURN<br>19 #1 LEFT - #2 STOPPED                                          |                                                  |
| TWO MOTOR VEHICLES - GOING SAME DIRECTION                                                                                                    |                                                  |
| 20 BOTH GOING STRAIGHT - REAR END<br>21 BOTH GOING STRAIGHT - SIDESWIPE<br>22 #1 STRAIGHT - #2 STOPPED<br>23 #1 STRAIGHT - #2 RIGHT TURN<br>24 #1 STRAIGHT - #2 LEFT TURN<br>25 BOTH RIGHT TURN<br>26 #1 RIGHT TURN - #2 LEFT TURN<br>27 #1 RIGHT TURN - #2 STOPPED<br>28 BOTH LEFT TURN - #2 STOPPED<br>29 #1 LEFT TURN - #2 STOPPED      |                                                  |
| TWO MOTOR VEHICLES - GOING OPPOSITE DIRECTIONS                                                                                                    |                                                  |
| 30 BOTH GOING STRAIGHT<br>31 #1 STRAIGHT - #2 BACKING<br>32 #1 STRAIGHT - #2 STOPPED<br>33 #1 STRAIGHT - #2 RIGHT TURN<br>34 #1 STRAIGHT - #2 LEFT TURN<br>35 #1 BACKING - #2 STOPPED<br>36 #1 RIGHT TURN - #2 LEFT TURN<br>37 #1 RIGHT TURN - #2 STOPPED<br>38 BOTH LEFT TURN<br>39 #1 LEFT TURN - #2 STOPPED                             |                                                  |
| TWO MOTOR VEHICLES - OTHER                                                                                                    |                                                  |
| 40 #1 STRAIGHT - # 2 ENTERING OR LEAVING PARKING SPACE<br>41 #1 RIGHT TURN - #2 ENTERING OR LEAVING PARKING SPACE<br>42 #1 LEFT TURN - #2 ENTERING OR LEAVING PARKING SPACE<br>43 #1 ENTERING OR LEAVING PARKING SPACE - #2 STOPPED<br>44 BOTH ENTERING OR LEAVING PARKING SPACE - #2 STOPPED<br>45 BOTH VEHICLES BACKING<br>46 ALL OTHERS |                                                  |

| POSITION OF POINT OF IMPACT<br>POSIMPCT POSIMPCT POSIMPCT POSIMPCT POSIMPCT (cont.) POSIMPCT (cont.) POSIMPCT | MAAP ANALYSIS FILE REPORT VARIABLES WHICH USE ACCI                                                                                                    | DENT FILE ORIGINAL VALUE AND VARIABLE NAME                                                                                                    |
|----------------------------------------------------------------------------------------------------|----------------------------------------------------------------------------------------------------|----------------------------------------------------------------------------------------------------|
| SKOULDER'S & PARKING LANES       47 OFF RAMP FROM RIGHT MAIN LANE - REGARDLESS OF LENOR TERMINATION         SKOULDER'S & PARKING LANE ON MILEPOINT LEFT FRONTAGE       60 PETNIS IN MEDIAN BETWEEN RIGHT MAIN LANE AND         SU INNER SKOULDER OR PARKING LANE ON MILEPOINT LEFT FRONTAGE       FRONTAGE ROAD         CHANNEL SUIDER OR PARKING LANE ON MILEPOINT LEFT MAIN LANES       50 CHANNELIZING ISLAND FOR 30 ABOVE         SO OUTER SKOULDER OR PARKING LANE ON MILEPOINT RIGHT RAIN LANES       50 CHANNELIZING ISLAND FOR 31 ABOVE         SO OUTER SKOULDER OR PARKING LANE ON MILEPOINT RIGHT RONTAGE ROAD       50 CHANNELIZING ISLAND FOR 34 ABOVE         SO OUTER SKOULDER OR PARKING LANE ON MILEPOINT RIGHT RONTAGE ROAD       50 CHANNELIZING ISLAND FOR 34 ABOVE         SO OUTER SKOULDER OR PARKING LANE ON MILEPOINT RIGHT RONTAGE ROAD       52 CHANNELIZING ISLAND FOR 34 ABOVE         SO OUTER SKOULDER OR PARKING LANE ON MILEPOINT RIGHT RONTAGE ROAD       54 CHANNELIZING ISLAND FOR 34 ABOVE         SO OUTER SKILDEN OF MARKING LANE ON MILEPOINT LEFT       54 CHANNELIZING ISLAND FOR 34 ABOVE         SI SO RO KORE LANE ON MILEPOINT LEFT       55 CHANNELIZING ISLAND FOR 34 ABOVE         SI SO RO KORE LANE ON MILEPOINT RIGHT       54 CHANNELIZING ISLAND FOR 35 ABOVE         SI SO RO KORE LANE ON MILEPOINT RIGHT FRONTAGE ROAD       54 CHANNELIZING ISLAND FOR 35 ABOVE         SI SO OUTER DRIVING LANE ON MILEPOINT RIGHT FRONTAGE ROAD       55 CHTER STRIPE ON MILEPOINT RIGHT FRONTAGE ROAD         SO OUTER DRIVING LANE ON M                                                                                                    | POSITION OF POINT OF IMPACT<br>POSIMPCT                                                                                                    | POSITION OF POINT OF IMPACT<br>POSIMPCT (cont.)                                                                                                    |
| 3- RIGHT TURN SLOT OR RAMP TO RIGHT FRONTAGE ROAD<br>3+ RIGHT TURN SLOT OR RAMP FROM RIGHT FRONTAGE ROAD                                                                                                    | POSITION OF POINT OF IMPACT<br>POSIMPCT<br>SHOULDERS & PARKING LANES<br>01 OUTER SHOULDER OR PARKING LANE ON MILEPOINT LEFT FRONTAGE<br>02 INNER SHOULDER OR PARKING LANE ON MILEPOINT LEFT FRONTAGE<br>03 OUTER SHOULDER OR PARKING LANE ON MILEPOINT LEFT MAIN LANES<br>04 INNER SHOULDER OR PARKING LANE ON MILEPOINT LEFT MAIN LANES<br>05 INNER SHOULDER OR PARKING LANE ON MILEPOINT LEFT MAIN LANES<br>06 OUTER SHOULDER OR PARKING LANE ON MILEPOINT RIGHT MAIN LANES<br>07 INNER SHOULDER OR PARKING LANE ON MILEPOINT RIGHT MAIN LANES<br>07 INNER SHOULDER OR PARKING LANE ON MILEPOINT RIGHT FRONTAGE ROAD<br>08 OUTER SHOULDER OR PARKING LANE ON MILEPOINT RIGHT FRONTAGE ROAD<br>09 CENTER PARKING AREA<br>MAIN DRIVING LANES<br>10 3RD OR MORE LANE ON MILEPOINT LEFT<br>11 2ND LANE ON MILEPOINT LEFT<br>12 1ST LANE ON MILEPOINT LEFT<br>13 CENTER STRIPE<br>14 CENTER STRIPE<br>14 CENTER STRIPE<br>14 CENTER LANE OF THREE LANE ROAD<br>16 1ST LANE ON MILEPOINT RIGHT<br>17 2ND LANE ON MILEPOINT RIGHT<br>18 3RD OR MORE LANE ON MILEPOINT RIGHT<br>18 3RD OR MORE LANE ON MILEPOINT RIGHT<br>20 OUTER DRIVING LANES<br>20 OUTER DRIVING LANE ON MILEPOINT LEFT FRONTAGE ROAD<br>21 INNER DRIVING LANE ON MILEPOINT LEFT FRONTAGE ROAD<br>22 INNER DRIVING LANE ON MILEPOINT LEFT FRONTAGE ROAD<br>23 CENTER STRIPE ON MILEPOINT LEFT FRONTAGE ROAD<br>24 INNER DRIVING LANE ON MILEPOINT LEFT FRONTAGE ROAD<br>25 INNER DRIVING LANE ON MILEPOINT RIGHT FRONTAGE ROAD<br>26 OUTER DRIVING LANE ON MILEPOINT RIGHT FRONTAGE ROAD<br>27 CENTER DRIVING LANE ON MILEPOINT RIGHT FRONTAGE ROAD<br>28 OUTER DRIVING LANE ON MILEPOINT RIGHT FRONTAGE ROAD<br>29 CENTER STRIPE ON MILEPOINT RIGHT FRONTAGE ROAD<br>29 CENTER STRIPE ON MILEPOINT RIGHT FRONTAGE ROAD<br>29 CENTER STRIPE ON MILEPOINT RIGHT FRONTAGE ROAD<br>29 CENTER STRIPE ON MILEPOINT RIGHT FRONTAGE ROAD<br>29 CENTER STRIPE ON MILEPOINT RIGHT FRONTAGE ROAD<br>29 CENTER STRIPE ON MILEPOINT RIGHT FRONTAGE ROAD<br>29 CENTER STRIPE ON MILEPOINT RIGHT FRONTAGE ROAD<br>29 CENTER STRIPE ON MILEPOINT RIGHT FRONTAGE ROAD<br>30 RIGHT TURN SLOT OR RAMP FROM TRAFFIC MOVING OPPOSITE TO MILEPOINT<br>34 RIGHT TURN SLOT OR R | POSITION OF POINT OF IMPACT<br>POSIMPCT (cont.)<br>47 OFF RAMP FROM RIGHT MAIN LANE - REGARDLESS OF LENGTH<br>OR TERMINATION<br>48 OPENING IN MEDIAN BETWEEN RIGHT MAIN LANE AND<br>FRONTAGE ROAD<br>CHANNELIZING ISLAND FOR 30 ABOVE<br>51 CHANNELIZING ISLAND FOR 31 ABOVE<br>52 CHANNELIZING ISLAND FOR 31 ABOVE<br>53 CHANNELIZING ISLAND FOR 34 ABOVE<br>54 CHANNELIZING ISLAND FOR 34 ABOVE<br>55 CHANNELIZING ISLAND FOR 36 ABOVE<br>56 CHANNELIZING ISLAND FOR 36 ABOVE<br>57 CHANNELIZING ISLAND FOR 37 ABOVE<br>58 CHANNELIZING ISLAND FOR 37 ABOVE<br>58 CHANNELIZING ISLAND FOR 37 ABOVE<br>59 CHANNELIZING ISLAND FOR 37 ABOVE<br>54 CHANNELIZING ISLAND FOR 37 ABOVE<br>54 CHANNELIZING ISLAND FOR 37 ABOVE<br>55 CHANNELIZING ISLAND FOR 37 ABOVE<br>54 CHANNELIZING ISLAND FOR 37 ABOVE<br>55 CHANNELIZING ISLAND FOR 37 ABOVE<br>54 CHANNELIZING ISLAND FOR 37 ABOVE<br>55 CHANNELIZING ISLAND FOR 37 ABOVE<br>56 CHANNELIZING ISLAND FOR 37 ABOVE<br>57 CHANNELIZING ISLAND FOR 37 ABOVE<br>58 CHANNELIZING ISLAND FOR 37 ABOVE<br>59 CHANNELIZING ISLAND FOR 37 ABOVE<br>54 CHANNELIZING ISLAND FOR 37 ABOVE<br>55 CHANNELIZING ISLAND FOR 37 ABOVE<br>56 CHANNELIZING ISLAND FOR 37 ABOVE<br>57 CHANNELIZING ISLAND FOR 37 ABOVE<br>58 CHANNELIZING ISLAND FOR 37 ABOVE<br>59 CHANNELIZING ISLAND FOR 37 ABOVE<br>59 CHANNELIZING ISLAND FOR 37 ABOVE<br>50 CHANNELIZING ISLAND FOR 37 ABOVE<br>50 CHANNELIZING ISLAND FOR 37 ABOVE<br>51 CHANNELIZING ISLAND FOR 37 ABOVE<br>52 CHANNELIZING ISLAND FOR 37 ABOVE<br>53 AREA TO LEFT OF LEFT FRONTAGE ROAD<br>62 AREA TO LEFT OF MAIN LANES<br>63 AREA TO RIGHT OF MAIN LANES<br>64 AREA TO RIGHT OF MAIN LANES<br>63 AREA TO RIGHT OF RIGHT FRONTAGE ROAD<br>66 ATTENUATION DEVICE (NORMALLY BETWEEN RIGHT MAIN<br>LANES AND OFF RAMP)<br>OTHER<br>70 LOCATION SHOWN IN PHYSICAL FEATURE A<br>71 LOCATION SHOWN IN PHYSICAL FEATURE B |
| RAMPS AND OPENINGS IN MEDIANS<br>40 ON RAMP TO LEFT MAIN LANE - REGARDLESS OF LENGTH OR ORIGIN<br>41 OFF RAMP FROM LEFT MAIN LANE - REGARDLESS OF LENGTH OR<br>TERMINATION<br>42 OPENING IN MEDIAN BETWEEN LEFT MAIN LANES AND FRONTAGE ROAD<br>43 OPENING IN MEDIAN BETWEEN MAIN LANES<br>44 OPENING IN MEDIAN BETWEEN MAIN LANES                                                                                                    | RAMPS AND OPENINGS IN MEDIANS<br>40 ON RAMP TO LEFT MAIN LANE - REGARDLESS OF LENGTH OR ORIGIN<br>41 OFF RAMP FROM LEFT MAIN LANE - REGARDLESS OF LENGTH OR<br>TERMINATION<br>42 OPENING IN MEDIAN BETWEEN LEFT MAIN LANES AND FRONTAGE ROAD<br>43 OPENING IN MEDIAN BETWEEN MAIN LANES                                                                                                    |                                                                                                    |

|                                                                                          | MAAP           | ANALY              | SIS F           | ILE          | REPORT          | r var      | IABLES | S WHIC | H USE  | ACCIDENT  | FI   | LE ORI | GINA | L VALU | E AND | VARIAB | LEN | IAME |      |  |
|------------------------------------------------------------------------------------------|----------------|--------------------|-----------------|--------------|-----------------|------------|--------|--------|--------|-----------|------|--------|------|--------|-------|--------|-----|------|------|--|
| WEATHER<br>WEATHER                                                                       |                |                    |                 |              |                 |            |        |        |        |           |      |        |      |        |       |        |     |      | <br> |  |
| 01 CLEAR (CLOUDY)<br>02 RAINING<br>03 SNOW<br>04 FOG<br>05 BLOWING DUST<br>06 SMOKE      | 1              |                    |                 | -            |                 |            |        |        |        |           |      |        |      |        |       |        |     |      |      |  |
| 07 OTHER<br>08 SLEETING<br>+ UNKNOWN                                                     |                |                    |                 |              |                 |            |        |        |        |           |      | ÷      |      |        |       |        |     |      |      |  |
| SEVERITY<br>TSEV2                                                                        |                |                    |                 |              |                 |            |        |        |        |           |      |        |      |        |       |        |     |      |      |  |
| 01 NON INJURY<br>02 INJURY<br>03 FATAL                                                   |                |                    |                 |              |                 |            |        |        |        |           |      |        |      |        |       |        |     |      |      |  |
| SURFACE CONDITITO                                                                        | Я              |                    |                 |              |                 |            |        |        |        |           |      |        |      |        |       |        |     | -    |      |  |
| 01 DRY<br>02 WET<br>03 MUDDY<br>04 SNOW<br>05 ICY<br>+ UNKNOWN                           |                |                    |                 |              |                 |            |        |        |        |           |      |        |      |        |       |        |     |      |      |  |
| DAY<br>DAY                                                                               |                |                    |                 |              |                 |            |        |        |        |           |      |        |      |        |       |        |     |      |      |  |
| 1 SUNDAY<br>2 MONDAY<br>3 TUESDAY<br>4 WEDNESDAY<br>5 THURSDAY<br>6 FRIDAY<br>7 SATURDAY |                |                    |                 |              |                 |            |        |        |        |           |      |        |      |        |       |        |     |      |      |  |
| DRV1AGE/DRV2AGE                                                                          |                | . <u></u>          |                 |              |                 |            |        |        |        |           |      |        |      |        |       |        |     |      | <br> |  |
| 00-99 This value<br>\$\phi\$. MISCODES                                                   | is th<br>(¢ re | ie actu<br>spreser | ual dr<br>nts a | iver<br>blar | r's ag<br>nk, a | е.<br>'.'л | nust b | e in ' | the se | econd col | umn. | ,      |      |        |       |        |     |      |      |  |

| MAAP ANALYSIS FILE REPORT VARIABLES WHICH USE ACCIDENT FILE ORIGINAL VALUE AND VARIABLE NAME                                                                                                    |                                                                                                    |  |  |  |  |  |
|----------------------------------------------------------------------------------------------------|----------------------------------------------------------------------------------------------------|--|--|--|--|--|
| LICENSE1/LICENSE2                                                                                                    | VEH1STYL/VEH2STYL                                                                                                    |  |  |  |  |  |
| LICENSE1/LICENSE2<br>AL ALABAMA<br>AK ALASKA<br>AZ ARIZONA<br>AR ARKANSAS<br>CA CALIFORNIA<br>CD CANADA<br>CD COLORADO<br>CT CONNECTICUT<br>DE DELAWARE<br>DC DISTRICT OF COLUMBIA<br>FL FLORIDA<br>GA GEORGIA<br>HI HAWAII<br>ID IDAHO<br>IL ILLINOIS<br>IN INDIANA<br>KS KANSAS<br>KY KENTUCKY<br>LA LOUISIANA<br>ME MAINE<br>MD MARYLAND<br>MARYLAND<br>MARYLAND<br>MM MASSACHUSETTS<br>MM MEXICO<br>MI MICHIGAN<br>MN MINESOTA<br>MS MISSISIPPI<br>MO MISSOURI<br>MT MONTANA<br>NB NEBRASKA<br>NY NEVADA<br>NH NEW HAMPSHIRE<br>NJ NEW JERSEY<br>NM KEU MEXICO<br>NY NEWADA<br>NH NEW HAMPSHIRE<br>NJ NEW JERSEY<br>NM KEU MEXICO<br>NY NEWADA<br>NH NEW AAMCAU<br>NA ORTH CAROLINA<br>ND NORTH CAROLINA<br>ND NORTH CAROLINA<br>ND NORTH CAROLINA<br>ND NORTH CAROLINA<br>ND NORTH CAROLINA<br>ND NORTH CAROLINA<br>ND NORTH CAROLINA<br>ND NORTH CAROLINA<br>ND NORTH CAROLINA<br>ND NORTH CAROLINA<br>ND NORTH CAROLINA<br>ND NORTH CAROLINA<br>ND NORTH CAROLINA<br>NG NOREGON<br>PA PENNSYLVANIA<br>RI RHODE ISLAND<br>SC SOUTH CAROLINA<br>NG NORESIDENT OF TEXAS - NOT LICENSED<br>YY RESIDENT OF TEXAS - NOT LICENSED<br>YY RESIDENT OF TEXAS - NOT LICENSED | <pre>VEHISTYL_/VEH2STYL<br/>00 BGDY STYLE SHOWN UNDER VEHICLE TYPE (BUS, MOTOTCYCLE, ETC.)<br/>+ UNKNOWM<br/>10 CCACH (2 DOOR CONVENTIONAL)<br/>22 DOOR HARD TOP<br/>32 DOOR COUPE<br/>44 DOOR SEDAN<br/>54 DOOR HARDTOP<br/>56 STATION WAGON<br/>77 CONVERTIBLE<br/>06 MINIBUS<br/>99 AMBULANCE<br/>10 HEARSE<br/>11 LINOUSINE<br/>12 HATCHBACK/LIFTBACK (3 OR 5 DOOR)<br/>13 POLICE VEHICLE<br/>14 FIRE VEHICLE (OTHER THAN FIRE TRUCK)<br/>TRUCK<br/>20 BEVERAGE<br/>21 BOB-TAIL<br/>22 DUMP<br/>23 FIRE TRUCK<br/>24 FLATBED LOWBOY, PLATFORM, FLOAT, STAKE<br/>25 LIVESTOCK (INCLUDES 2-STORY)<br/>26 GARBAGE<br/>27 MIXER (CONCRETE)<br/>28 MOTOR HOME OR MOTOR CAMPER<br/>29 PAMEL (SMALL VAN)<br/>30 PICKUP<br/>31 POLE (LOG)<br/>32 REFRIGERATOR<br/>33 CEMENT (USUALLY DRY AS OPPOSED TO MIXER)<br/>34 TAKK (OIL, GAS, CHEMICALS, MILK)<br/>35 TRAVELALL/CARRYALL<br/>36 VAN (LARGE, FURNITURE, ETC.)<br/>37 WIRECKER<br/>39 OILFIELD EQUIPMENT (USUALLY SPECIAL DESIGN)<br/>40 ALL OTHER STYLES NOT LISTED ABOVE<br/>40 ALL OTHER STYLES NOT LISTED ABOVE<br/>40 ALL OTHER STYLES NOT LIST</pre> |  |  |  |  |  |
| ++ RESIDENT AND LICENSE UNKNOWN                                                                                                    |                                                                                                    |  |  |  |  |  |

### APPENDIX C

## Overrepresented Conditions and Corresponding Suggestions for Field Observation and Improvements

Overrepresented Conditions and Corresponding Suggestions For Field Observation and Improvements

| Overrepresented | -<br>- | Suggested    | Items | for   | Field   |
|-----------------|--------|--------------|-------|-------|---------|
| Condition       |        | Observations | and   | Impro | vements |

- Accident Type

   Single Vehicle,
   Fixed Object or
   Other
- 2. Accident Type
   = Multi-Vehicle,
   Rear-End
- 3. Accident Type
   = Multi-Vehicle,
   Sideswipe
- 4. Accident Type
  = Multi-Vehicle,
  Head-On/Angle
- Accident Time
   Weekday,
   Rush Hour
- Accident Time

   Weekday, Non-Rush
   Hours or Weekend,
   Daytime

possible clearing of roadside objects, shielding of hazardous objects with guardrails, or increasing the clear recovery area. 2. The proportion of rear-end accidents are over-

1. The proportion of single vehicle accidents are

overrepresented. Check roadside conditions for

- represented. Check the roadway section for conditions leading to sudden stops and rear-end accidents, such as traffic backup on main lanes, poor sight distance, frequent entrance and exit of slow-moving vehicles, etc.
- 3. The proportion of sideswipe accidents are overrepresented. Check merging or weaving areas for potential improvements, e.g., increase the length of merging and weaving areas, ramp metering or other control.
- 4. The proportion of head-on or angle accidents are overrepresented. Check to make sure that this roadway section is correctly identified as freeway. The number of head-on or angle accidents is probably too high for freeway conditions. If the problem is with median crossovers, assess the possibility of closing off these crossovers.
  - 5. The proportion of accidents during weekday rush hours is higher than average. This suggests a problem with over-capacity during rush hours which is generally not affected by safety-related improvements. Check for potential means of increasing capacity and improved traffic flow.
  - 6. The proportion of accidents during weekday nonrush hours and/or weekend daytime hours is higher than average. Check if the traffic volume is already approaching capacity at these time periods while traffic speeds are relatively high. If such is the case, safety-related improvements will generally not be effective. Check for potential means of increasing capacity and improved traffic flow.

Overrepresented Conditions and Corresponding Suggestions For Field Observation and Improvements (Continued)

| Overrepresented | Suggested Items for Field     |
|-----------------|-------------------------------|
| Condition       | Observations and Improvements |
|                 |                               |

- 7. Accident Time 7. The proportion of accidents during evenings and nights is higher than average. Check lighting = Evening/Night conditions and night visibility for potential improvements, such as increased lighting level, improved delineation, raised pavement markers, etc.
- Accidents under adverse weather or surface condi-8. Weather/Surface 8. tion are overrepresented. Check pavement condi-Condition tion for low skid resistance and/or poor = Adverse drainage.
- Accidents on curve sites are overrepresented. 9. Degree of Curve 9. Look for any unusual situation with the curves = Less than that may contribute to accidents occurring at 4 Degrees these curves. Check if the roadway geometrics and cross-sectional design elements, such as superelevation, at the curves can be improved. Also, check if any warning or advance warning signs are warranted for the curve sites.
- 10. Accidents on curve sites with high degree of 10. Degree of Curve curvature are overrepresented. Identify the = 4 Degrees or More sharp curve sites within the roadway section and look for any unusual situation with the curves that may contribute to accidents occurring at these curves. Check if the roadway geometrics and cross-sectional design elements, such as superelevation, at the curves can be improved. Also, check if any warning or advance warning signs are warranted for the curve sites.
- 11. Vehicle Type 11. Accidents involving pickup trucks or vans are overrepresented. Check if the overrepresentation = Pickup Truck/Van is simply a reflection of the exposure (i.e., higher than average percentage of pickup trucks or vans in the traffic mix) or there are specific factors causing their over-involvement.
  - 12. Accidents involving trucks or buses are overrepresented. Check if the overrepresentation is simply a reflection of the exposure (i.e., higher than average percentage of trucks or buses in the traffic mix) or there are specific factors causing their over-involvement.

12. Vehicle Type = Truck/Bus

Overrepresented Conditions and Corresponding Suggestions For Field Observation and Improvements (Continued)

| Overrepresented<br>Condition |                                            |     | Suggested Items for Field<br>Observations and Improvements                                                                                                    |  |  |
|------------------------------|--------------------------------------------|-----|----------------------------------------------------------------------------------------------------|--|--|
| 13.                          | Accident Severity<br>= Fatal or Injury     | 13. | The proportion of fatal or injury accidents is<br>higher than average for this roadway section.<br>Check for possible causes of such overrepresenta-<br>tion of fatal or injury accidents. Examples of<br>such possible causes are work zones, excessive<br>speeding, limited sight distance, hazardous<br>roadside conditions, etc. Identify appropriate<br>countermeasures once the possible causes are<br>determined. |  |  |
| 14.                          | Driver Age<br>= Under 21                   | 14. | Younger drivers under 21 years of age are over-<br>involved in accidents. Check for conditions,<br>e.g., poor signing and delineation, that may<br>contribute to this over-involvement of younger<br>inexperienced drivers.                                                                                                    |  |  |
| 15.                          | Driver Age<br>= Over 55                    | 15. | Older drivers over 55 years of age are over-<br>involved in accidents. Check for conditions,<br>e.g., poor signing and delineation, inadequate<br>merging or weaving areas, poor lighting<br>condition, etc., that may contribute to this<br>over-involvement of older drivers.                                                                                                    |  |  |
| 16.                          | Speeding = Yes                             | 16. | The proportion of accidents involving excessive<br>speeding is higher than average. Check if traf-<br>fic speed is excessive during time periods shown<br>to be overrepresented. Speed control measures,<br>such as increased level of law enforcement, may<br>be considered if excessive speeding is found to<br>be a problem.                                                                                          |  |  |
| 17.                          | DWI or DW Drugs<br>= Yes                   | 17. | The proportion of accidents involving driving<br>under the influence of alcohol or drugs is higher<br>than average. Check the roadway section for<br>potential sources of alcohol or drugs. Increased<br>level of law enforcement, such as a STEP program,<br>may be considered. Also, check the signing and<br>delineation for possible assistance to the<br>impaired drivers.                                          |  |  |
| 18.                          | Driver License<br>Status<br>= Out-of-State | 18. | The proportion of accidents involving out-of-<br>State drivers is higher than average. Check the<br>signing and delineation for possible confusion<br>and miscues to unfamiliar drivers.                                                                                                    |  |  |
|                              |                                            |     | 79                                                                                                    |  |  |

### APPENDIX D

How to Get Started

#### How to Get Started

The following instructions are to be done only if MAAP does not already exist on your computer system. When updates of MAAP are received, specific instructions will be included with the update for its particular installation requirements. MAAP is provided to you on floppy diskettes. First, ensure that the diskettes are available and labeled as follows:

> MAAP VERSION X.X DATE DISK 1 of Z

STEPS to Follow for Installing MAAP on the Computer system for the FIRST TIME:

(NOTE: For clarity, the following discussion assumes that Drive A is a diskette drive and Drive C is a hard disk (20 MB minimum).)

1. Set the default drive of the computer to Drive C (the hard disk) by typing:

C:

2. Create the subdirectory (MAAP) that will contain the MAAP database programs by typing:

#### MD C:\MAAP

- 3. Put "MAAP PROGRAM" diskette (1 of 2) into Drive A.
- 4. Log onto the subdirectory created in Step 2 by typing:

#### CD C:\MAAP

5. Load MAAP to the hard disk by typing:

#### A:LOAD

- 6. Follow the instructions on the screen. When all the programs have been loaded, you will be asked to remove disk 1 and insert disk 2. Place the "MAAP DATA" diskettes (2 of 2) in Drive A and strike the "Enter" key.
- 7. PLEASE STORE the working diskettes AWAY FROM THE COMPUTER in a safe place in case they are needed again.

### APPENDIX E

# Example Subset Definition Printout

Subset DefinitionPage: 1Organization Title:SDHPT DISTRICT 2Report Title:Driver Age Table -- Young Drivers by Alcohol Involvement

Type of Chart.....Table Type of Frequency.....2 WAY FREQUENCY Row Variable.....DRIVER AGE Column Variable.....DWI

|     | Variable | Beginning | Ending | And |
|-----|----------|-----------|--------|-----|
| Num | Name     | Range     | Range  | /Or |
| 1   | SITE     | 05        | 08     |     |

.

.

·